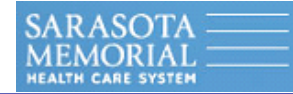

## Sarasota Memorial Health Care System

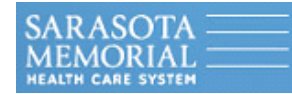

# Sarasota Memorial Health Care System

## ACCU-CHEK® Safe-T-Pro Lancets ACCU-CHEK® Comfort Curve Test Strip ACCU-CHEK® Inform Blood Glucose Meter In-Service Presentation

ACCU-CHEK, ACCU-CHEK INFORM, SAFE-T-PRO, COMFORT CURVE are trademarks of Roche.

Inform Training Rev. 10/2006A

Thursday, January 14, 2010

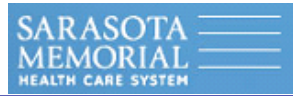

Inform Training Rev. 10/2006A

Thursday, January 14, 2010

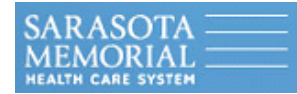

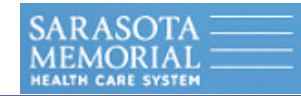

• Required to run <u>2 levels</u> (HI and LO) of quality control <u>once per 24 hours</u>.

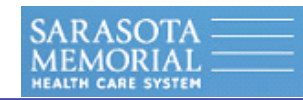

- Required to run <u>2 levels</u> (HI and LO) of quality control <u>once per 24 hours</u>.
- Regulatory requirements mandate an "audit trail" or "tracer" for each test (including patient/operator ID, reagent lot, day/date/time). Most of this information will be "scanned" in the meter.

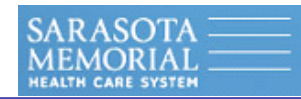

- Required to run <u>2 levels</u> (HI and LO) of quality control <u>once per 24 hours</u>.
- Regulatory requirements mandate an "audit trail" or "tracer" for each test (including patient/operator ID, reagent lot, day/date/time). Most of this information will be "scanned" in the meter.
- <u>Required</u> to write the open/discard dates on all <u>control bottles</u> (3 month expiration after opened).

- Required to run <u>2 levels</u> (HI and LO) of quality control <u>once per 24 hours</u>.
- Regulatory requirements mandate an "audit trail" or "tracer" for each test (including patient/operator ID, reagent lot, day/date/time). Most of this information will be "scanned" in the meter.
- <u>Required</u> to write the open/discard dates on all <u>control bottles</u> (3 month expiration after opened).
- Comments are <u>required</u> for QC that "Fails" or patient results that are outside the "Critical Ranges". The meter will remind you of this requirement.

- Required to run <u>2 levels</u> (HI and LO) of quality control <u>once per 24 hours</u>.
- Regulatory requirements mandate an "audit trail" or "tracer" for each test (including patient/operator ID, reagent lot, day/date/time). Most of this information will be "scanned" in the meter.
- <u>Required</u> to write the open/discard dates on all <u>control bottles</u> (3 month expiration after opened).
- Comments are <u>required</u> for QC that "Fails" or patient results that are outside the "Critical Ranges". The meter will remind you of this requirement.
- All operators must be properly trained and certified to perform patient testing. The ACCU-CHEK Inform will not allow you to perform testing if the laboratory does not have you in their database (with your bar-coded badge ID) and you are not loaded in the meter.

- Required to run <u>2 levels</u> (HI and LO) of quality control <u>once per 24 hours</u>.
- Regulatory requirements mandate an "audit trail" or "tracer" for each test (including patient/operator ID, reagent lot, day/date/time). Most of this information will be "scanned" in the meter.
- <u>Required</u> to write the open/discard dates on all <u>control bottles</u> (3 month expiration after opened).
- Comments are <u>required</u> for QC that "Fails" or patient results that are outside the "Critical Ranges". The meter will remind you of this requirement.
- All operators must be properly trained and certified to perform patient testing. The ACCU-CHEK Inform will not allow you to perform testing if the laboratory does not have you in their database (with your bar-coded badge ID) and you are not loaded in the meter.
- Always refer to your hospital's <u>Policy and Procedure Manuals</u> for detailed information.

- Required to run <u>2 levels</u> (HI and LO) of quality control <u>once per 24 hours</u>.
- Regulatory requirements mandate an "audit trail" or "tracer" for each test (including patient/operator ID, reagent lot, day/date/time). Most of this information will be "scanned" in the meter.
- <u>Required</u> to write the open/discard dates on all <u>control bottles</u> (3 month expiration after opened).
- Comments are <u>required</u> for QC that "Fails" or patient results that are outside the "Critical Ranges". The meter will remind you of this requirement.
- All operators must be properly trained and certified to perform patient testing. The ACCU-CHEK Inform will not allow you to perform testing if the laboratory does not have you in their database (with your bar-coded badge ID) and you are not loaded in the meter.
- Always refer to your hospital's <u>Policy and Procedure Manuals</u> for detailed information.
- Your hospital's adult <u>Critical Ranges</u> has been programmed to <u>below 40 mg/dl</u> OR <u>above 400 mg/dl</u> (the meter will alert you when you when you have a critical test result).

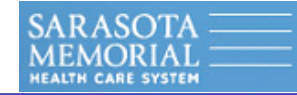

Inform Training Rev. 10/2006A

Thursday, January 14, 2010

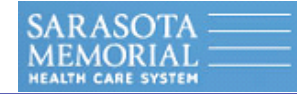

## *"TWIST, PULL AND SHOOT "*

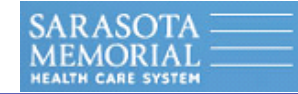

## *"TWIST, PULL AND SHOOT "*

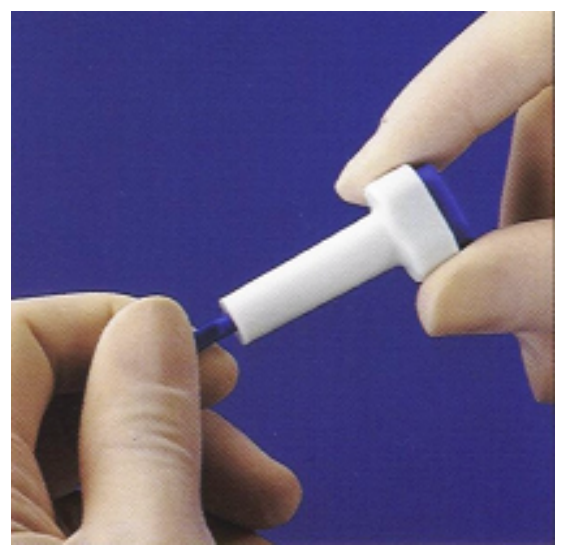

Hold the lancet and twist off the protective lancet cap. (DO NOT use if cap has previously been removed.)

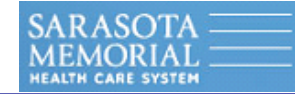

## "TWIST, PULL AND SHOOT"

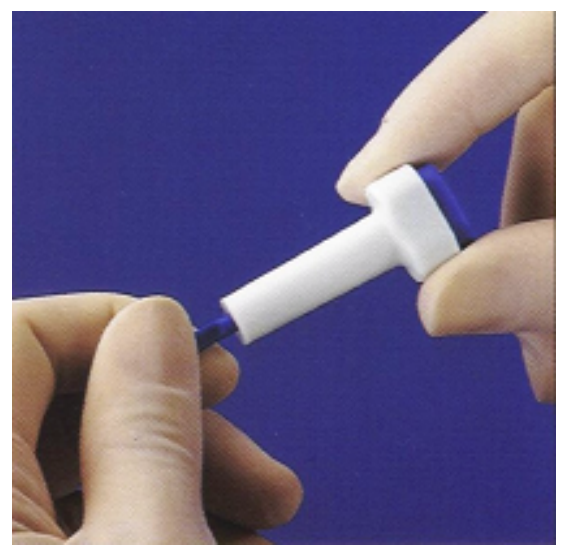

Hold the lancet and twist off the protective lancet cap. (DO NOT use if cap has previously been removed.)

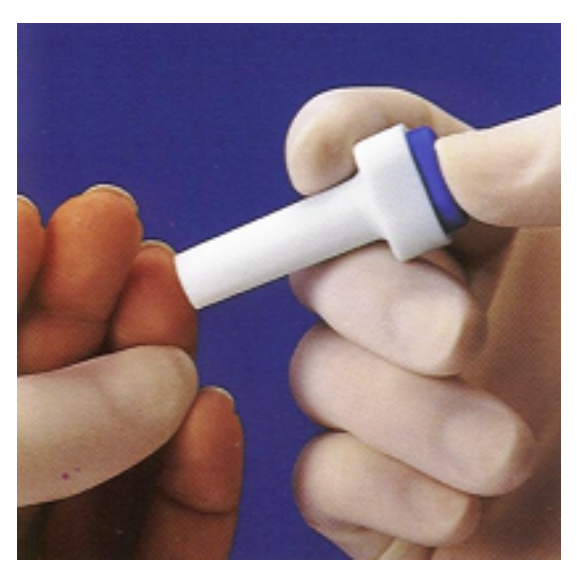

Place the lancet against the fingertip and press the blue button. <u>AFTER USE</u>, <u>PLEASE DISPOSE IN</u> <u>SHARPS CONTAINER</u>.

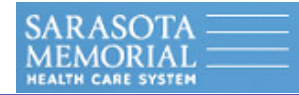

## How to Dose the ACCU-CHEK Comfort Curve <u>Test Strip</u>

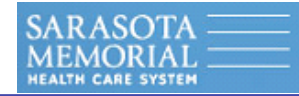

## How to Dose the ACCU-CHEK Comfort Curve <u>Test Strip</u>

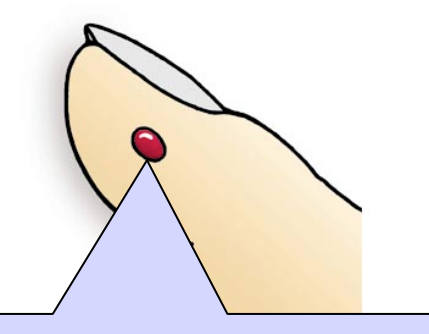

Lance the <u>side</u> of the finger, wipe off the first drop of blood (and any residual alcohol) with dry gauze. Then obtain a drop of blood.

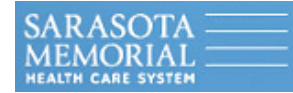

#### **Test Strip**

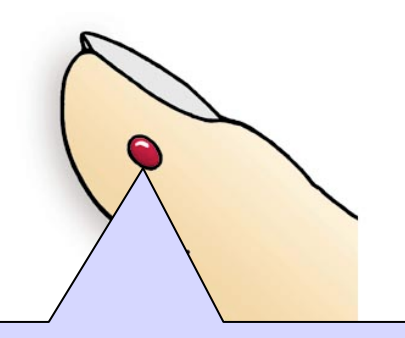

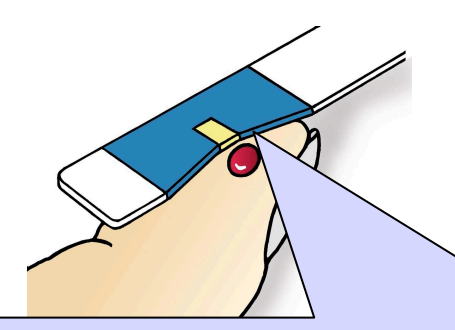

Lance the <u>side</u> of the finger, wipe off the first drop of blood (and any residual alcohol) with dry gauze. Then obtain a drop of blood. With the strip is inserted into the meter, touch and hold the edge of the yellow window and blood should totally fill the yellow window.

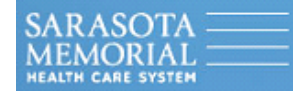

#### Test Strip

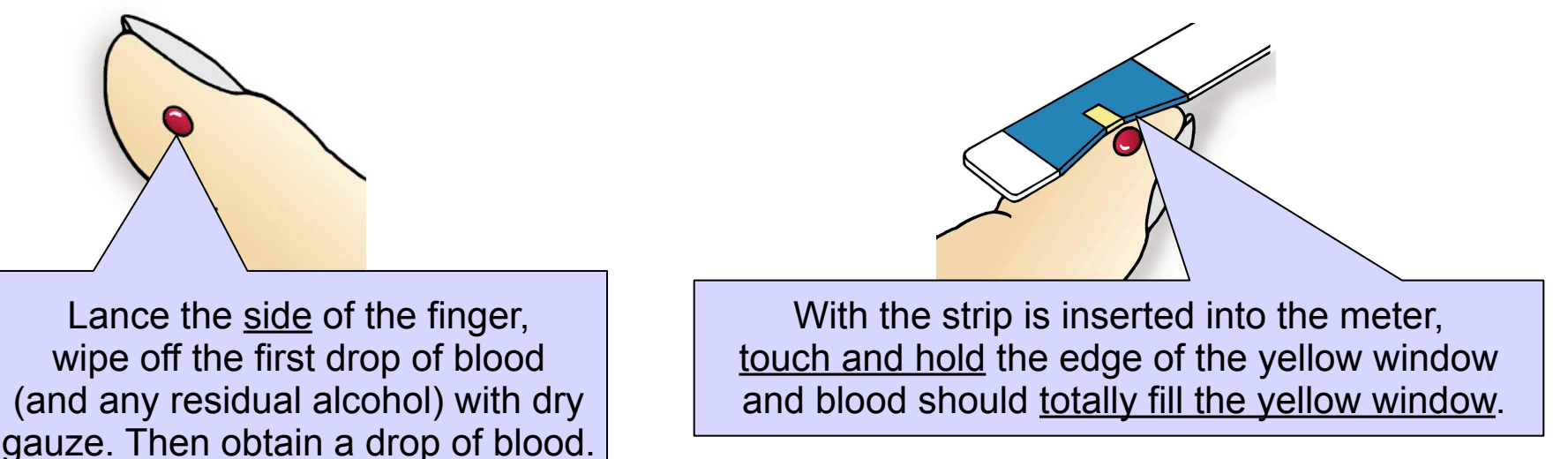

Acceptable

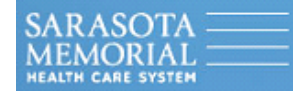

#### **Test Strip**

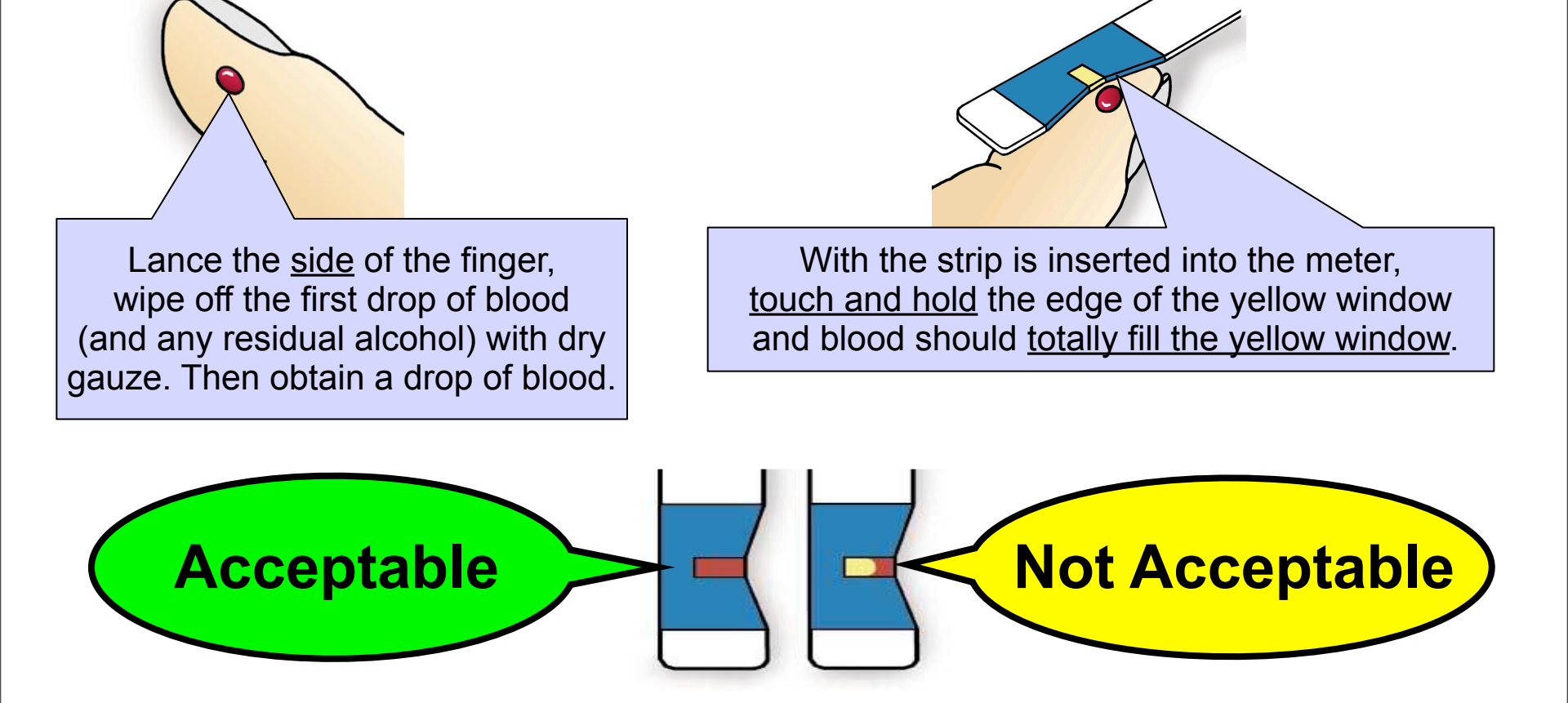

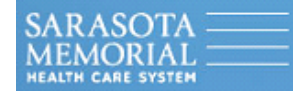

#### Test Strip

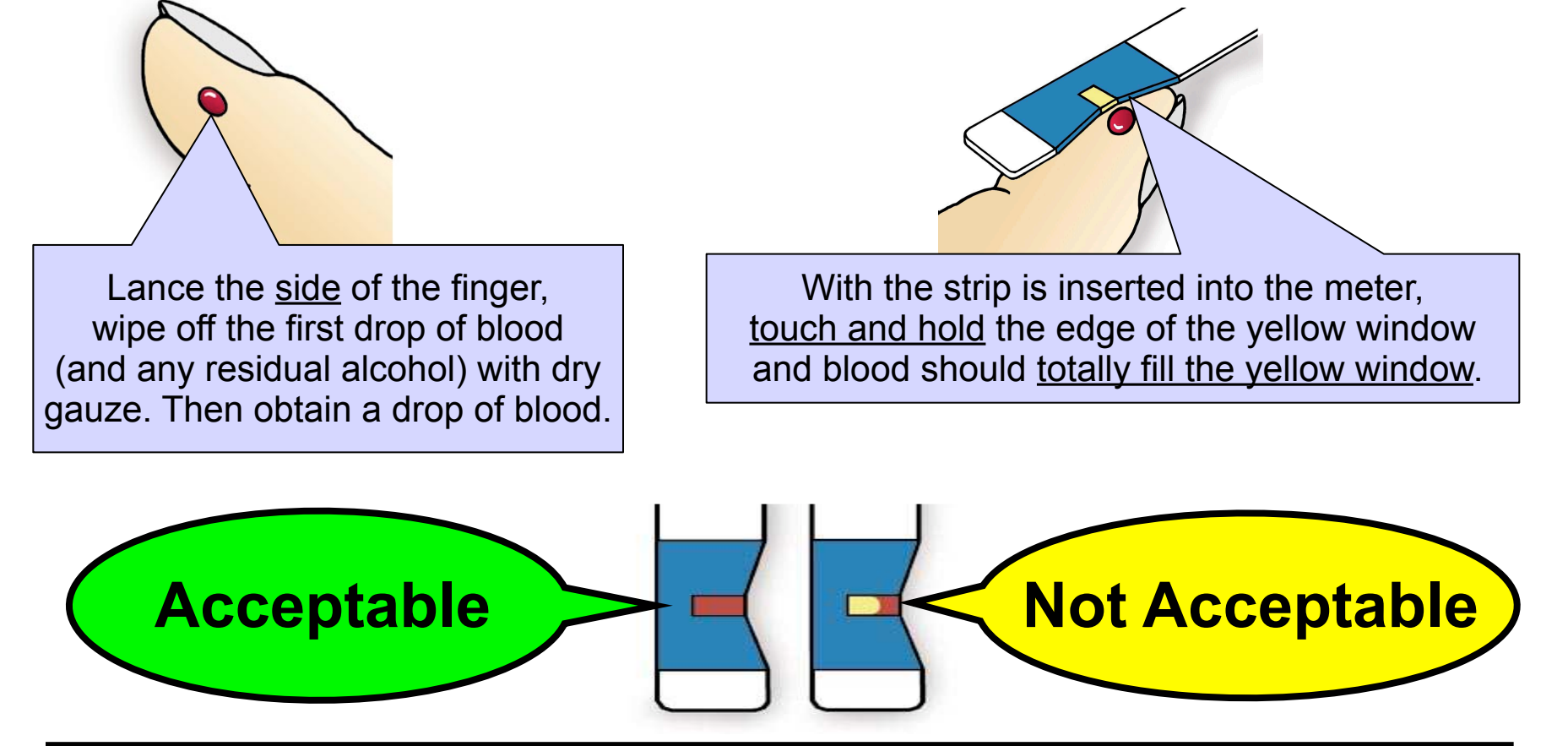

AFTER THE INFORM BEEPS THE REACTION HAS STARTED and you have up to 15 seconds to apply more blood to the strip, if the yellow window is not totally filled.

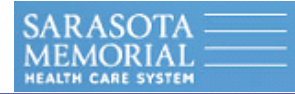

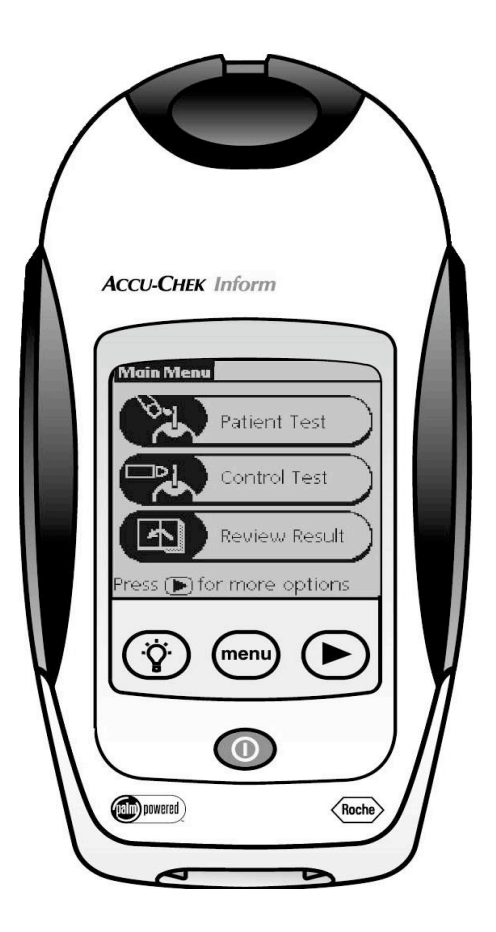

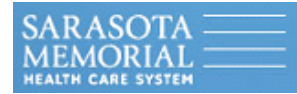

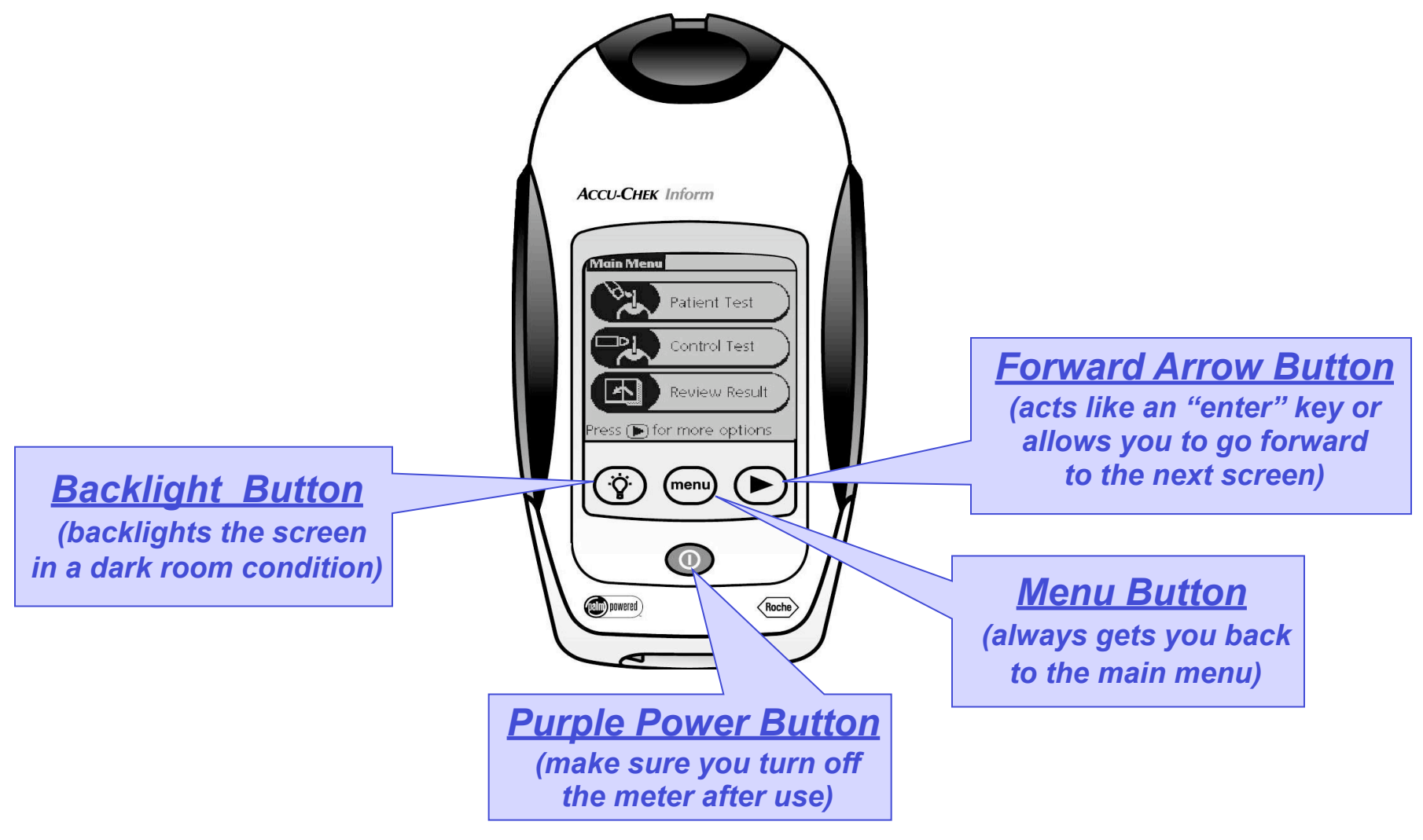

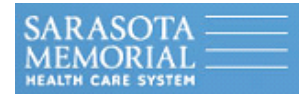

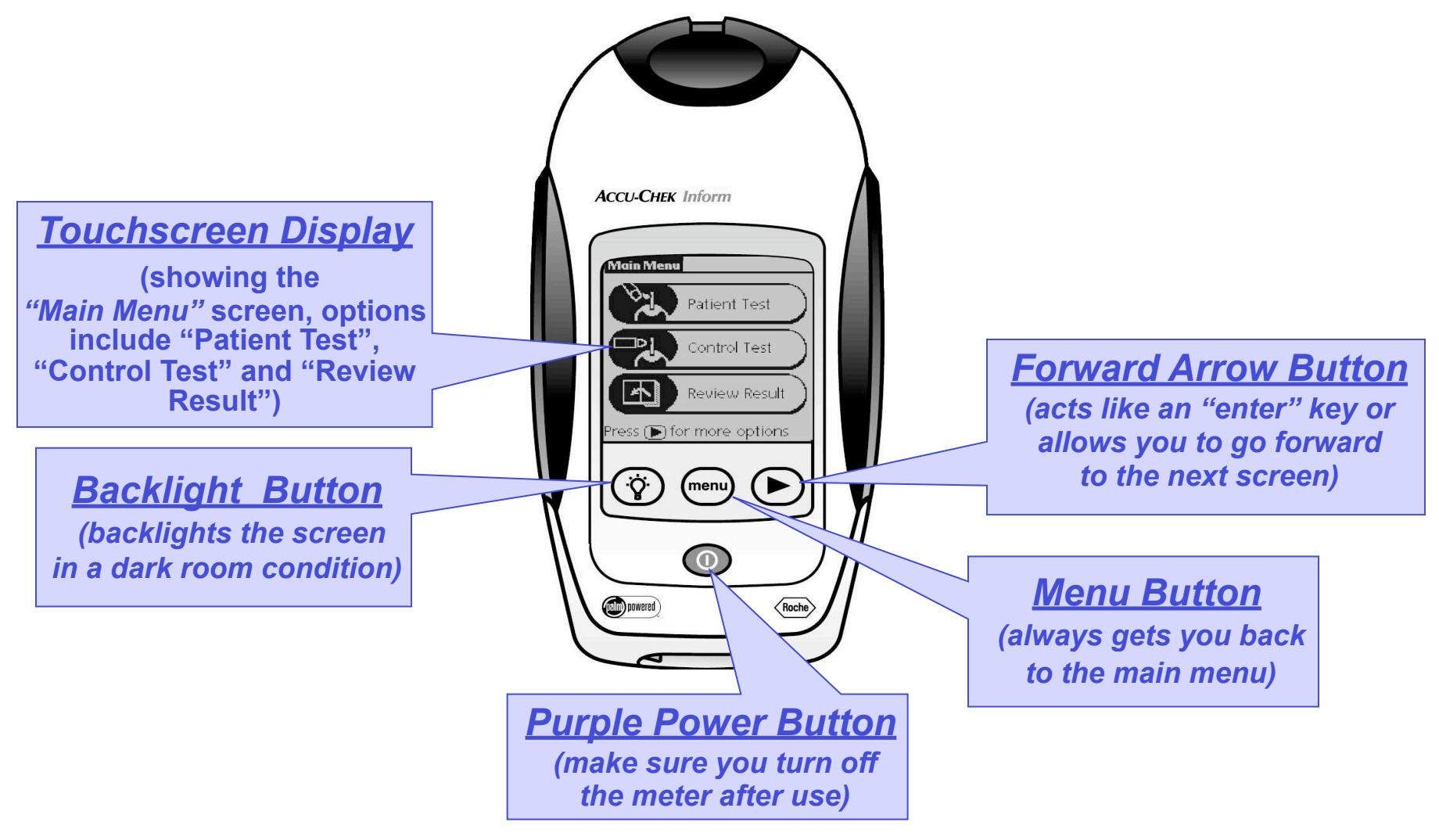

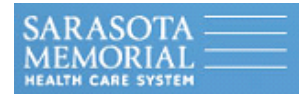

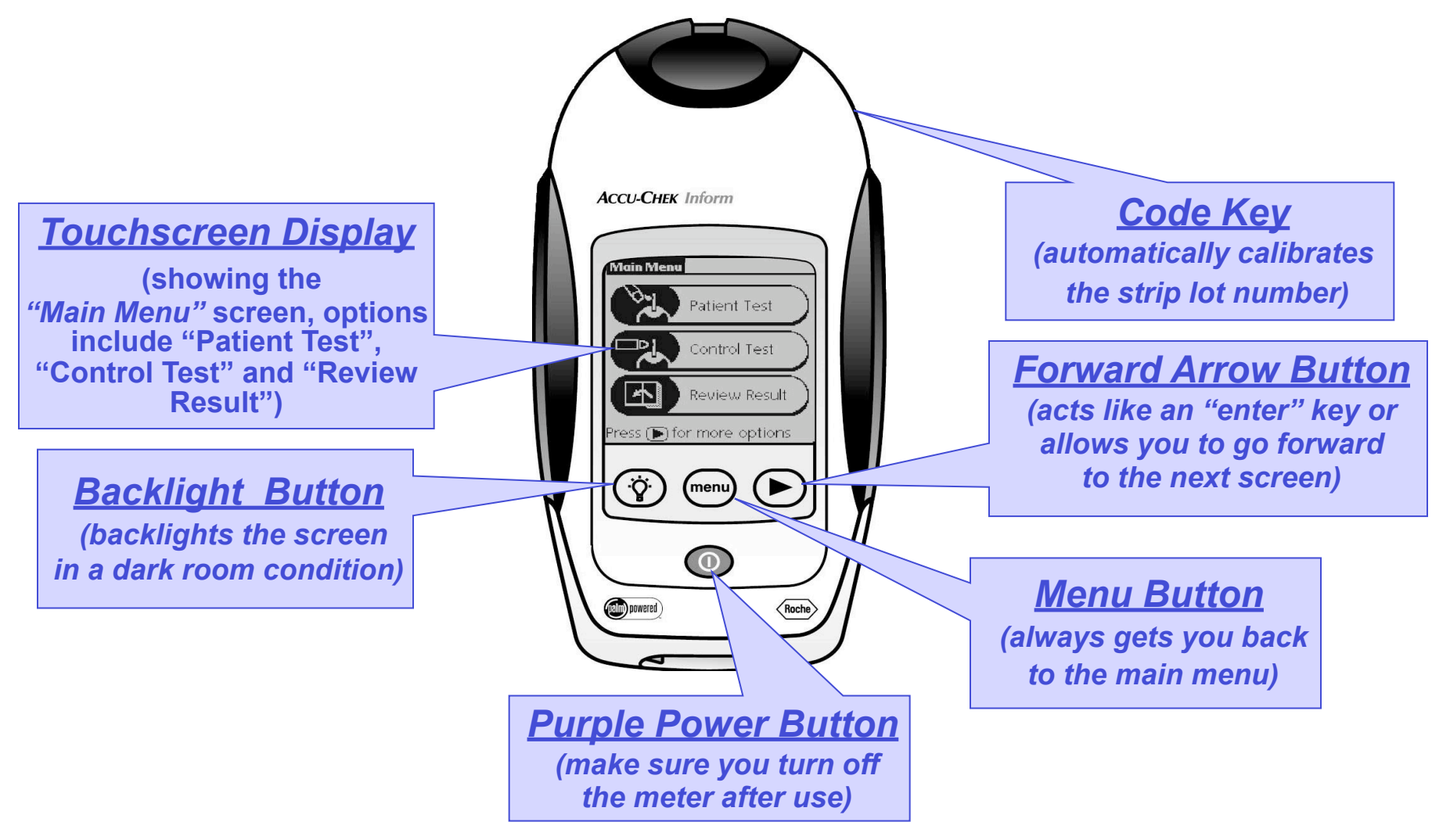

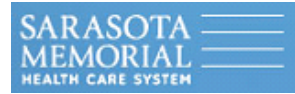

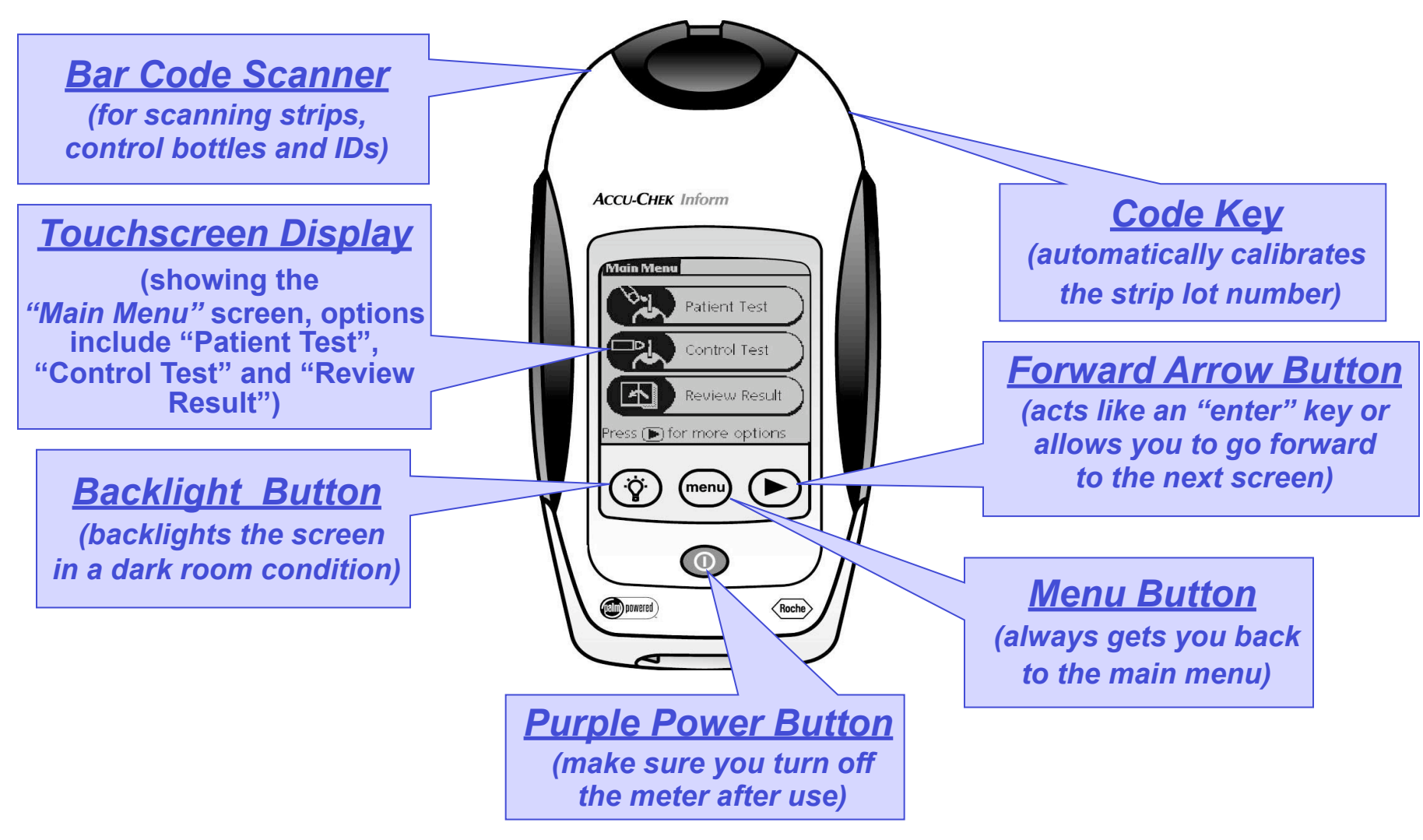

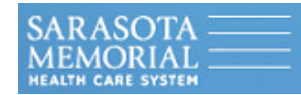

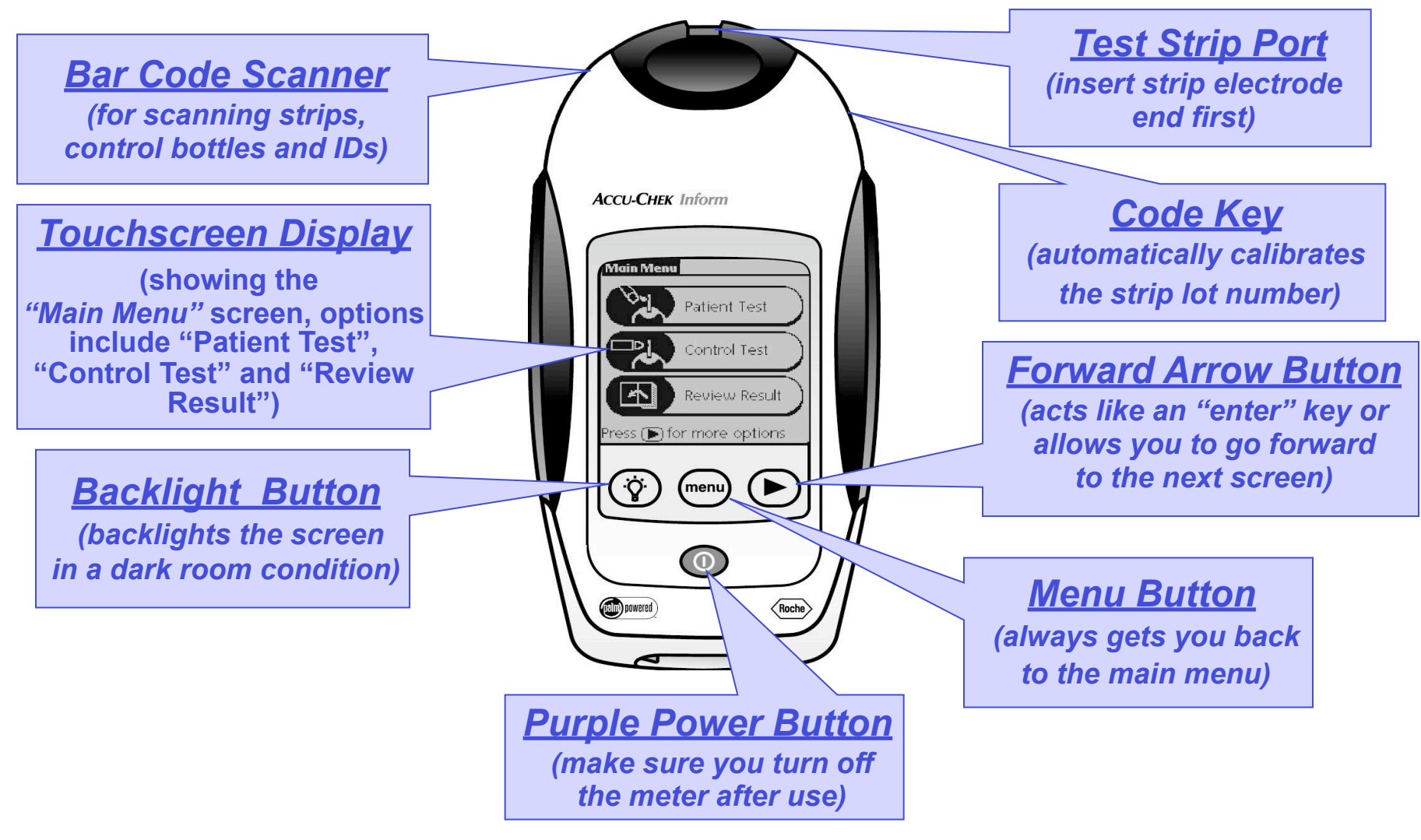

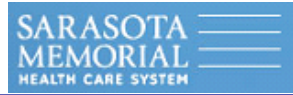

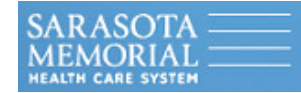

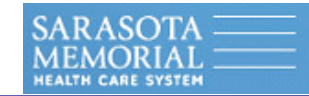

• Comments are easily added to each test result, and can be <u>customized</u> by nursing and the laboratory. <u>There are separate comments for QC results and Patient results</u>.

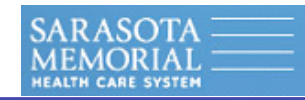

• Comments are easily added to each test result, and can be <u>customized</u> by nursing and the laboratory. <u>There are separate comments for QC results and Patient results</u>.

• Communicate through <u>touchscreen buttons</u>, that in most cases, action will not occur until <u>after you release the button</u>. Feel free to use any soft plastic point, fingernail or your finger (<u>do</u> <u>not use a ballpoint pen with the ballpoint exposed or anything that may scratch/mark the</u> <u>screen</u>).

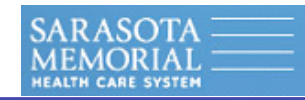

• Comments are easily added to each test result, and can be <u>customized</u> by nursing and the laboratory. <u>There are separate comments for QC results and Patient results</u>.

• Communicate through <u>touchscreen buttons</u>, that in most cases, action will not occur until <u>after you release the button</u>. Feel free to use any soft plastic point, fingernail or your finger (<u>do</u> <u>not use a ballpoint pen with the ballpoint exposed or anything that may scratch/mark the</u> <u>screen</u>).

• The ACCU-CHEK Inform is calibrated with the code key in each vial of 50 strips (helps assure accuracy and should be replaced with each vial of strips).

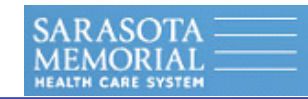

• Comments are easily added to each test result, and can be <u>customized</u> by nursing and the laboratory. <u>There are separate comments for QC results and Patient results</u>.

• Communicate through <u>touchscreen buttons</u>, that in most cases, action will not occur until <u>after you release the button</u>. Feel free to use any soft plastic point, fingernail or your finger (<u>do</u> <u>not use a ballpoint pen with the ballpoint exposed or anything that may scratch/mark the</u> <u>screen</u>).

• The ACCU-CHEK Inform is calibrated with the code key in each vial of 50 strips (helps assure accuracy and should be replaced with each vial of strips).

• You may use capillary, arterial, cord or neonatal samples with the Comfort Curve test strip (you do not need to program the meter).

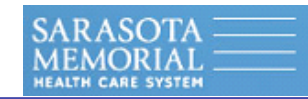

- Comments are easily added to each test result, and can be <u>customized</u> by nursing and the laboratory. <u>There are separate comments for QC results and Patient results</u>.
- Communicate through <u>touchscreen buttons</u>, that in most cases, action will not occur until <u>after you release the button</u>. Feel free to use any soft plastic point, fingernail or your finger (<u>do</u> <u>not use a ballpoint pen with the ballpoint exposed or anything that may scratch/mark the</u> <u>screen</u>).
- The ACCU-CHEK Inform is calibrated with the code key in each vial of 50 strips (helps assure accuracy and should be replaced with each vial of strips).
- You may use capillary, arterial, cord or neonatal samples with the Comfort Curve test strip (you do not need to program the meter).
- Bar code scanner for quickly scanning strip vials, control bottles, patient and operator IDs.

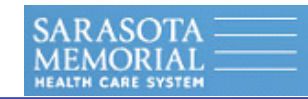

- Comments are easily added to each test result, and can be <u>customized</u> by nursing and the laboratory. <u>There are separate comments for QC results and Patient results</u>.
- Communicate through <u>touchscreen buttons</u>, that in most cases, action will not occur until <u>after you release the button</u>. Feel free to use any soft plastic point, fingernail or your finger (<u>do</u> <u>not use a ballpoint pen with the ballpoint exposed or anything that may scratch/mark the</u> <u>screen</u>).
- The ACCU-CHEK Inform is calibrated with the code key in each vial of 50 strips (helps assure accuracy and should be replaced with each vial of strips).
- You may use capillary, arterial, cord or neonatal samples with the Comfort Curve test strip (you do not need to program the meter).
- Bar code scanner for quickly scanning strip vials, control bottles, patient and operator IDs.
- The meter uses a rechargeable battery and a docking station for EACH meter (where it should be stored when not in use). The docking station recharges the battery and automatically downloads to the laboratory, then to Meditech.

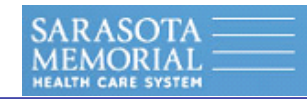

- Comments are easily added to each test result, and can be <u>customized</u> by nursing and the laboratory. <u>There are separate comments for QC results and Patient results</u>.
- Communicate through <u>touchscreen buttons</u>, that in most cases, action will not occur until <u>after you release the button</u>. Feel free to use any soft plastic point, fingernail or your finger (<u>do</u> <u>not use a ballpoint pen with the ballpoint exposed or anything that may scratch/mark the</u> <u>screen</u>).
- The ACCU-CHEK Inform is calibrated with the code key in each vial of 50 strips (helps assure accuracy and should be replaced with each vial of strips).
- You may use capillary, arterial, cord or neonatal samples with the Comfort Curve test strip (you do not need to program the meter).
- Bar code scanner for quickly scanning strip vials, control bottles, patient and operator IDs.
- The meter uses a rechargeable battery and a docking station for EACH meter (where it should be stored when not in use). The docking station recharges the battery and automatically downloads to the laboratory, then to Meditech.
- Quality control tests simply report out as either "PASS" or "FAIL".
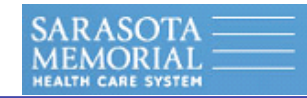

## **System Features**

- Comments are easily added to each test result, and can be <u>customized</u> by nursing and the laboratory. <u>There are separate comments for QC results and Patient results</u>.
- Communicate through <u>touchscreen buttons</u>, that in most cases, action will not occur until <u>after you release the button</u>. Feel free to use any soft plastic point, fingernail or your finger (<u>do</u> <u>not use a ballpoint pen with the ballpoint exposed or anything that may scratch/mark the</u> <u>screen</u>).
- The ACCU-CHEK Inform is calibrated with the code key in each vial of 50 strips (helps assure accuracy and should be replaced with each vial of strips).
- You may use capillary, arterial, cord or neonatal samples with the Comfort Curve test strip (you do not need to program the meter).
- Bar code scanner for quickly scanning strip vials, control bottles, patient and operator IDs.
- The meter uses a rechargeable battery and a docking station for EACH meter (where it should be stored when not in use). The docking station recharges the battery and automatically downloads to the laboratory, then to Meditech.
- Quality control tests simply report out as either "PASS" or "FAIL".
- The meter has been programmed to "Remind" you to download and will eventually "Lock" you out if you have not downloaded.

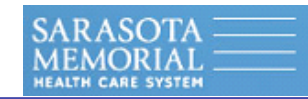

## **System Features**

- Comments are easily added to each test result, and can be <u>customized</u> by nursing and the laboratory. <u>There are separate comments for QC results and Patient results</u>.
- Communicate through <u>touchscreen buttons</u>, that in most cases, action will not occur until <u>after you release the button</u>. Feel free to use any soft plastic point, fingernail or your finger (<u>do</u> <u>not use a ballpoint pen with the ballpoint exposed or anything that may scratch/mark the</u> <u>screen</u>).
- The ACCU-CHEK Inform is calibrated with the code key in each vial of 50 strips (helps assure accuracy and should be replaced with each vial of strips).
- You may use capillary, arterial, cord or neonatal samples with the Comfort Curve test strip (you do not need to program the meter).
- Bar code scanner for quickly scanning strip vials, control bottles, patient and operator IDs.
- The meter uses a rechargeable battery and a docking station for EACH meter (where it should be stored when not in use). The docking station recharges the battery and automatically downloads to the laboratory, then to Meditech.
- Quality control tests simply report out as either "PASS" or "FAIL".
- The meter has been programmed to "Remind" you to download and will eventually "Lock" you out if you have not downloaded.
- Your hospital's normal <u>Range</u>, <u>Out of Normal Range</u>, and <u>Out of Critical Range</u> have been programmed into the meter with a special message under each test result (see next slide).

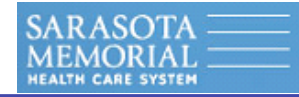

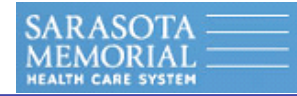

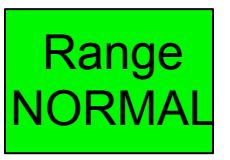

<u>RANGE (NORMAL)</u>: Values seen for a healthy adult population.

| Out of Normal | Range  | Out of Normal |
|---------------|--------|---------------|
| Range         | NORMAL | Range         |
|               |        |               |

<u>RANGE (NORMAL)</u>: Values seen for a healthy adult population.

<u>OUT OF NORMAL RANGE</u>: Values seen for outside healthy population.

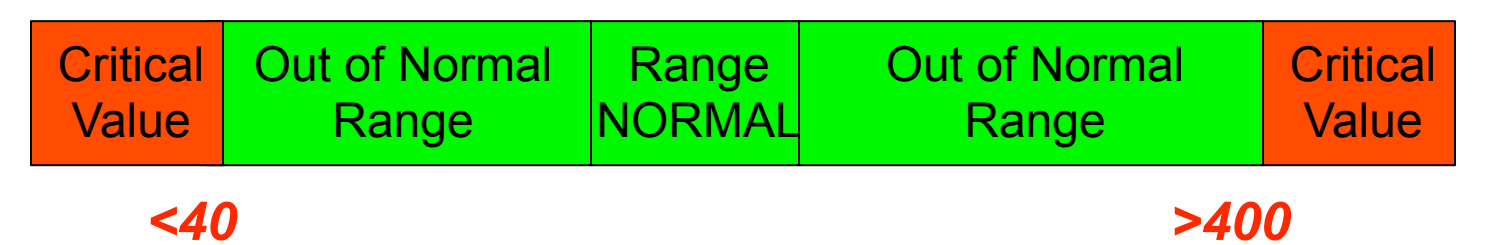

<u>RANGE (NORMAL)</u>: Values seen for a healthy adult population.

<u>OUT OF NORMAL RANGE</u>: Values seen for outside healthy population.

<u>CRITICAL VALUES RANGE</u>: <u>ORDER STAT LAB DRAW</u>. Your hospital's range is below 40 mg/dl and above 400 mg/dl. The ACCU-CHEK Inform meter will remind you that this result is "Out of Critical Range", a "Comment" is required and display your hospital policy.

| "LO"         | Critical<br>Value | Out of Normal<br>Range | Range<br>NORMAL | Out of Normal<br>Range | Critical<br>Value | "HI" |
|--------------|-------------------|------------------------|-----------------|------------------------|-------------------|------|
| <10 <40 >600 |                   |                        |                 |                        | 00                |      |

<u>RANGE (NORMAL)</u>: Values seen for a healthy adult population.

<u>OUT OF NORMAL RANGE</u>: Values seen for outside healthy population.

<u>CRITICAL VALUES RANGE</u>: <u>ORDER STAT LAB DRAW</u>. Your hospital's range is below 40 mg/dl and above 400 mg/dl. The ACCU-CHEK Inform meter will remind you that this result is "Out of Critical Range", a "Comment" is required and display your hospital policy.

<u>ACCU-CHEK Inform VALID READABLE RANGE</u>: Values that the ACCU-CHEK Inform will report a valid result (10 mg/dl to 600 mg/dl). A result <u>below 10 mg/dl will report</u> <u>a "LO"</u> and a result <u>above 600 mg/dl will report a "HI</u>".

Inform Training Rev. 10/2006A

Thursday, January 14, 2010

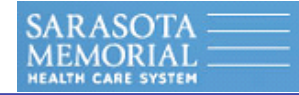

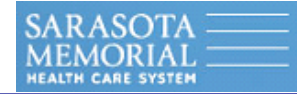

• Do not stare directly into the laser.

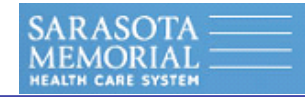

• Do not stare directly into the laser.

• Aim the laser (end of meter) <u>4-6 inches away</u> (about the distance of a pencil) from the barcode you want to read.

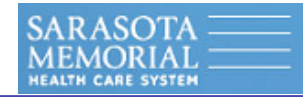

- Do not stare directly into the laser.
- Aim the laser (end of meter) <u>4-6 inches away</u> (about the distance of a pencil) from the barcode you want to read.
- Then <u>press and release</u> the "Scan" button on the upper right of the touchscreen to turn it on (<u>it will stay on for about 8 seconds</u>).

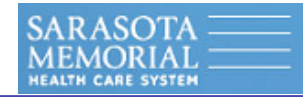

- Do not stare directly into the laser.
- Aim the laser (end of meter) <u>4-6 inches away</u> (about the distance of a pencil) from the barcode you want to read.
- Then <u>press and release</u> the "Scan" button on the upper right of the touchscreen to turn it on (<u>it will stay on for about 8 seconds</u>).
- Move the meter up to <u>LOOK FOR THE RED LASER LIGHT</u> (usually appears a couple of inches LOWER than where you are aiming).

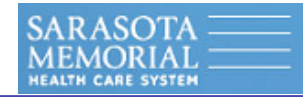

• Do not stare directly into the laser.

• Aim the laser (end of meter) <u>4-6 inches away</u> (about the distance of a pencil) from the barcode you want to read.

- Then <u>press and release</u> the "Scan" button on the upper right of the touchscreen to turn it on (<u>it will stay on for about 8 seconds</u>).
- Move the meter up to <u>LOOK FOR THE RED LASER LIGHT</u> (usually appears a couple of inches LOWER than where you are aiming).
- <u>MAKE SURE THE LASER BEAM COVERS THE WHOLE BARCODE AND LEAVE IT</u> <u>THERE</u>.

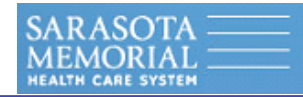

• Do not stare directly into the laser.

• Aim the laser (end of meter) <u>4-6 inches away</u> (about the distance of a pencil) from the barcode you want to read.

• Then <u>press and release</u> the "Scan" button on the upper right of the touchscreen to turn it on (<u>it will stay on for about 8 seconds</u>).

• Move the meter up to <u>LOOK FOR THE RED LASER LIGHT</u> (usually appears a couple of inches LOWER than where you are aiming).

• <u>MAKE SURE THE LASER BEAM COVERS THE WHOLE BARCODE AND LEAVE IT</u> <u>THERE</u>.

• Hold the bar-coded object <u>still</u> while you are positioning the laser beam to read it.

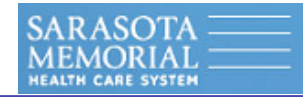

• Do not stare directly into the laser.

• Aim the laser (end of meter) <u>4-6 inches away</u> (about the distance of a pencil) from the barcode you want to read.

• Then <u>press and release</u> the "Scan" button on the upper right of the touchscreen to turn it on (<u>it will stay on for about 8 seconds</u>).

• Move the meter up to <u>LOOK FOR THE RED LASER LIGHT</u> (usually appears a couple of inches LOWER than where you are aiming).

• <u>MAKE SURE THE LASER BEAM COVERS THE WHOLE BARCODE AND LEAVE IT</u> <u>THERE</u>.

• Hold the bar-coded object <u>still</u> while you are positioning the laser beam to read it.

• <u>MAKE SURE THE LASER BEAM COVERS THE WHOLE BARCODE, THE BARCODE</u> <u>IS AS FLAT AS POSSIBLE AND THE BEAM IS NOT CURVED (ESPECIALLY WITH</u> <u>PATIENT WRISTBANDS)</u>:

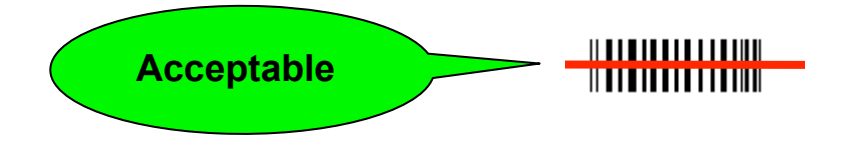

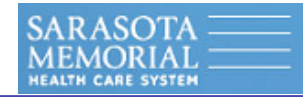

• Do not stare directly into the laser.

• Aim the laser (end of meter) <u>4-6 inches away</u> (about the distance of a pencil) from the barcode you want to read.

• Then <u>press and release</u> the "Scan" button on the upper right of the touchscreen to turn it on (<u>it will stay on for about 8 seconds</u>).

• Move the meter up to <u>LOOK FOR THE RED LASER LIGHT</u> (usually appears a couple of inches LOWER than where you are aiming).

• <u>MAKE SURE THE LASER BEAM COVERS THE WHOLE BARCODE AND LEAVE IT</u> <u>THERE</u>.

• Hold the bar-coded object <u>still</u> while you are positioning the laser beam to read it.

• <u>MAKE SURE THE LASER BEAM COVERS THE WHOLE BARCODE, THE BARCODE</u> <u>IS AS FLAT AS POSSIBLE AND THE BEAM IS NOT CURVED (ESPECIALLY WITH</u> <u>PATIENT WRISTBANDS)</u>:

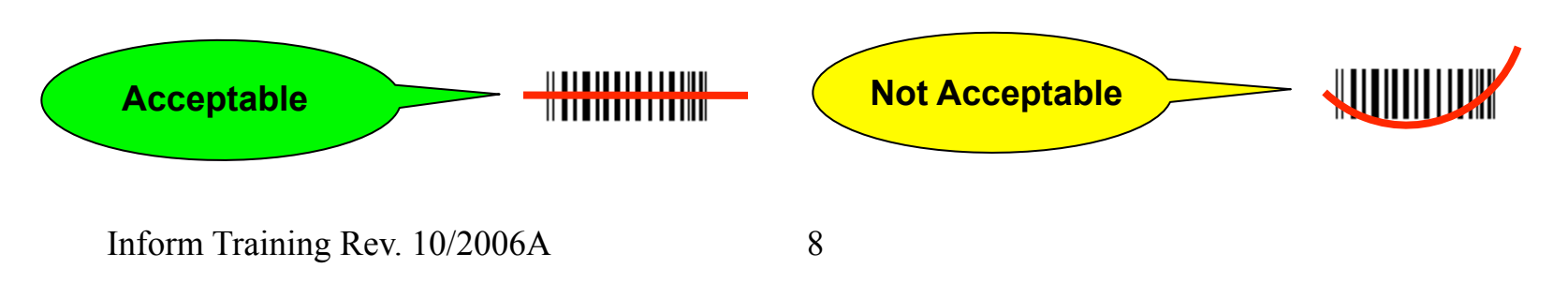

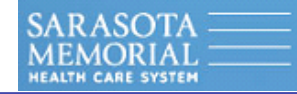

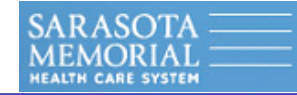

| Power Up                                        |  |  |  |  |
|-------------------------------------------------|--|--|--|--|
| <roche></roche>                                 |  |  |  |  |
| ACCU CHEK Inform                                |  |  |  |  |
| Blood Glucose System                            |  |  |  |  |
| ICU                                             |  |  |  |  |
| 03/23/00 11:58 am<br><b>OC Due: Immediately</b> |  |  |  |  |
| Contrast                                        |  |  |  |  |
| Press 🕞 to continue                             |  |  |  |  |

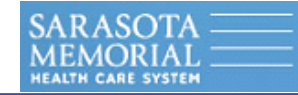

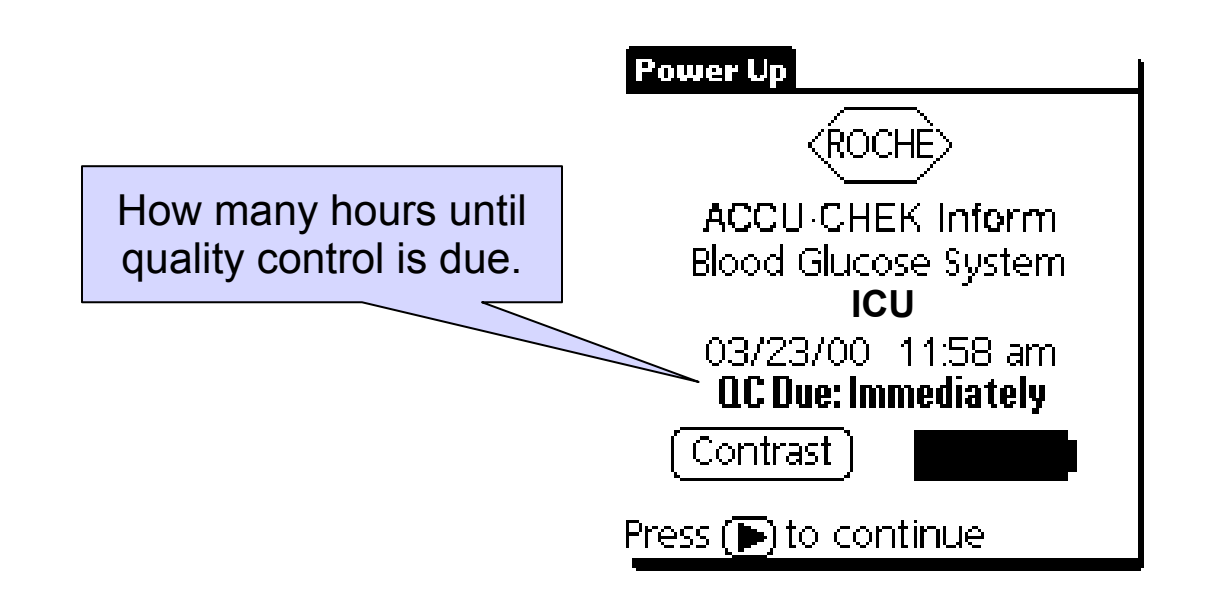

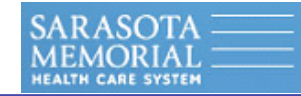

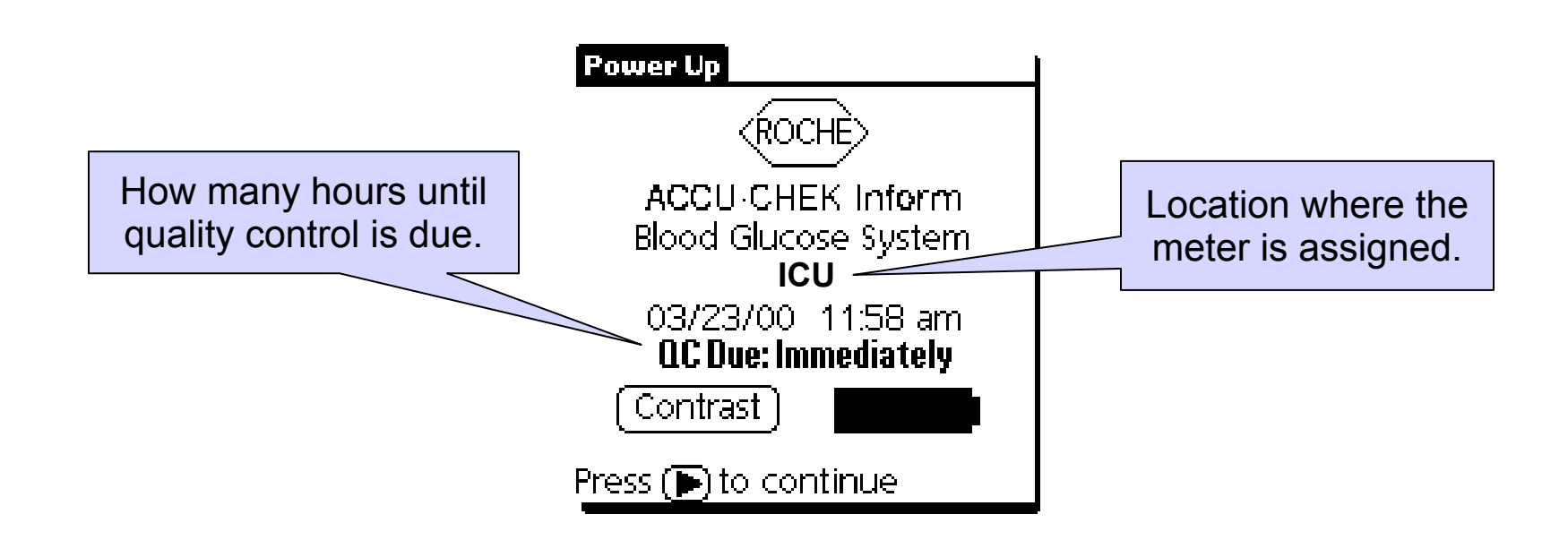

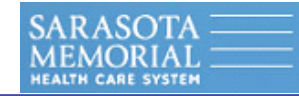

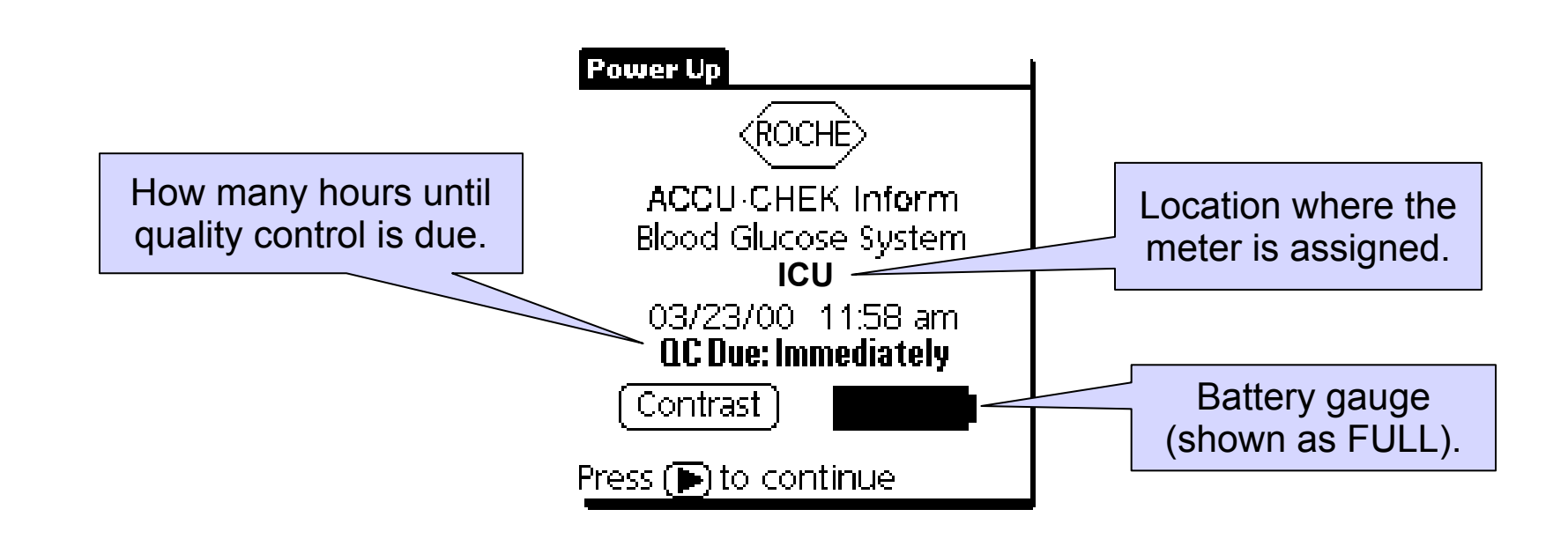

To turn the meter on, press and <u>release</u> the *Purple Power Button*. The meter will perform self-checks after power-up for about 7 seconds (will beep when done).

Press the Forward Arrow Button to get to the "Operator ID" screen

Inform Training Rev. 10/2006A

Thursday, January 14, 2010

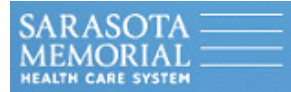

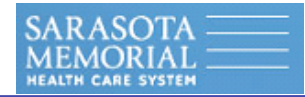

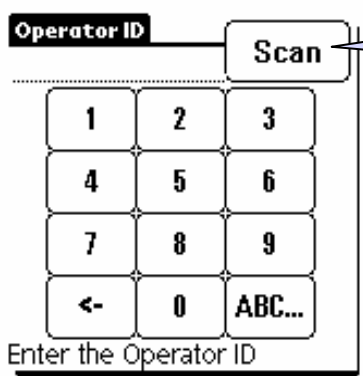

<u>Press and release</u> the "Scan" button to turn on bar code reader.

Position the Inform <u>4 to 6 inches</u> away from your bar-coded badge ID and scan it (scanner will stay on for about 8 seconds), OR ...

#### **Operator IDs**

Your operator ID is your employee ID with enough leading zeros to equal 10 digits. <u>This is what is</u> <u>coded on your bar-coded badge</u>. Student IDs are the letter "S" plus the last 4 digits of their SS#.

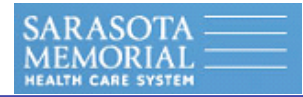

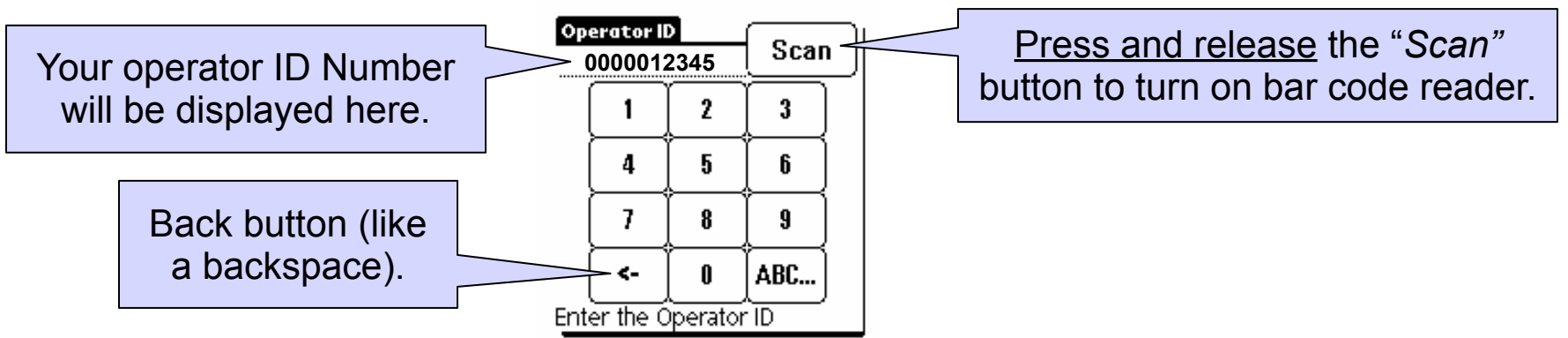

Position the Inform <u>4 to 6 inches</u> away from your bar-coded badge ID and scan it (scanner will stay on for about 8 seconds), OR ...

If the keyboard is displayed, you may also input your 10 digit operator ID number manually, then press the *Forward Arrow Button* to enter it.

#### **Operator IDs**

Your operator ID is your employee ID with enough leading zeros to equal 10 digits. <u>This is what is</u> <u>coded on your bar-coded badge</u>. Student IDs are the letter "S" plus the last 4 digits of their SS#.

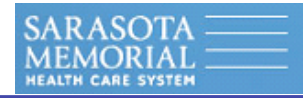

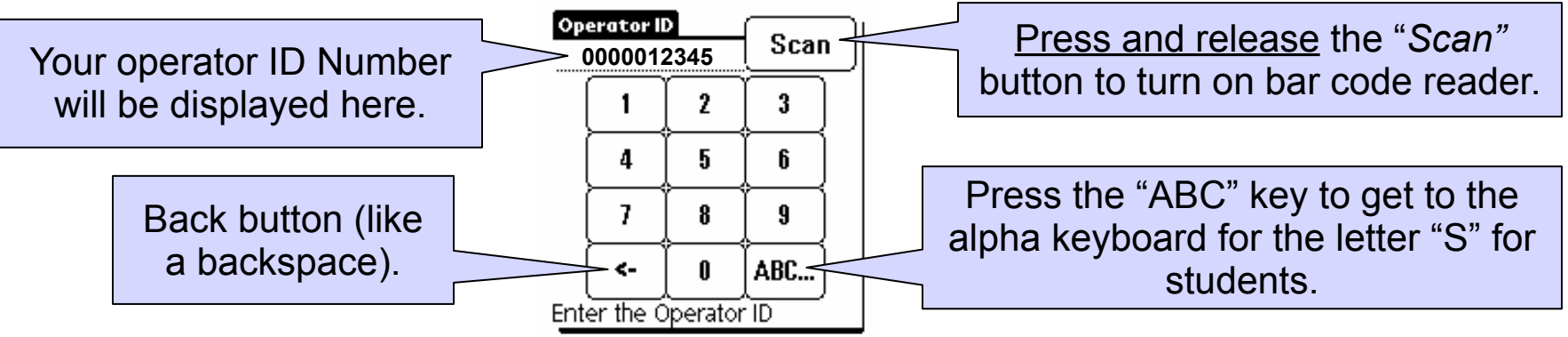

Position the Inform <u>4 to 6 inches</u> away from your bar-coded badge ID and scan it (scanner will stay on for about 8 seconds), OR ...

If the keyboard is displayed, you may also input your 10 digit operator ID number manually, then press the *Forward Arrow Button* to enter it.

#### **Operator IDs**

Your operator ID is your employee ID with enough leading zeros to equal 10 digits. <u>This is what is</u> <u>coded on your bar-coded badge</u>. Student IDs are the letter "S" plus the last 4 digits of their SS#.

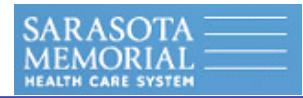

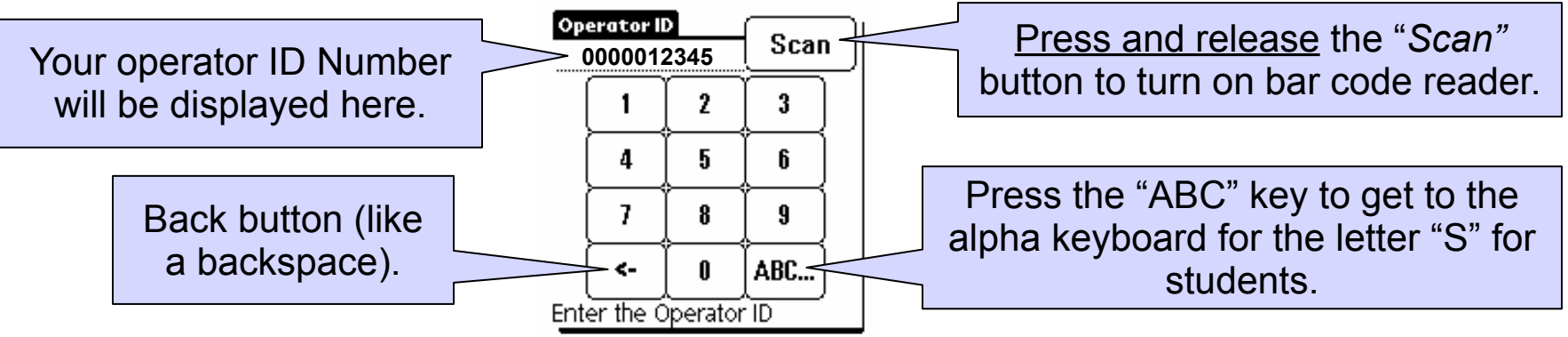

Position the Inform <u>4 to 6 inches</u> away from your bar-coded badge ID and scan it (scanner will stay on for about 8 seconds), OR ...

If the keyboard is displayed, you may also input your 10 digit operator ID number manually, then press the *Forward Arrow Button* to enter it.

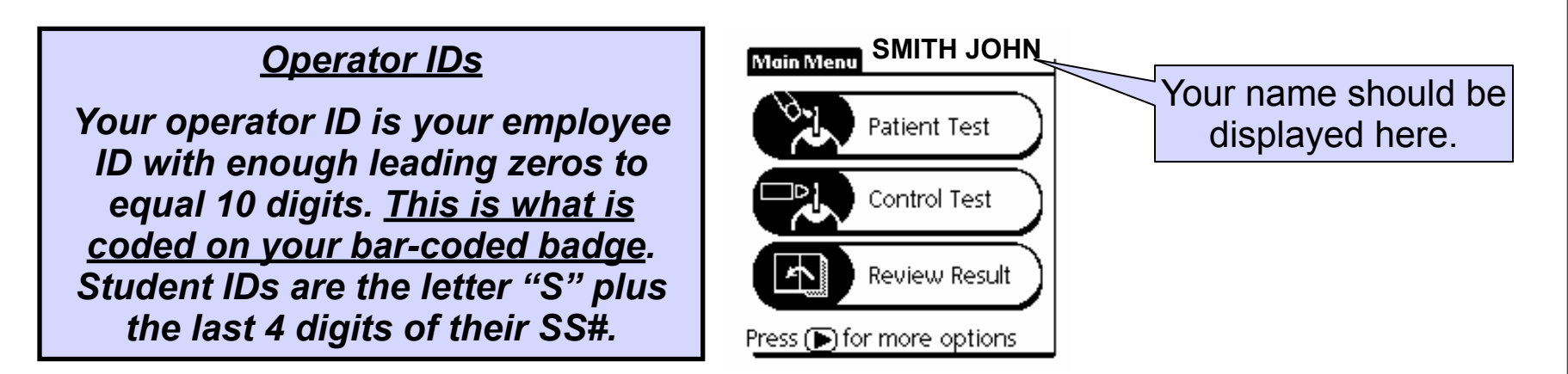

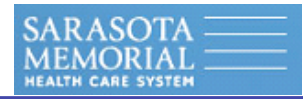

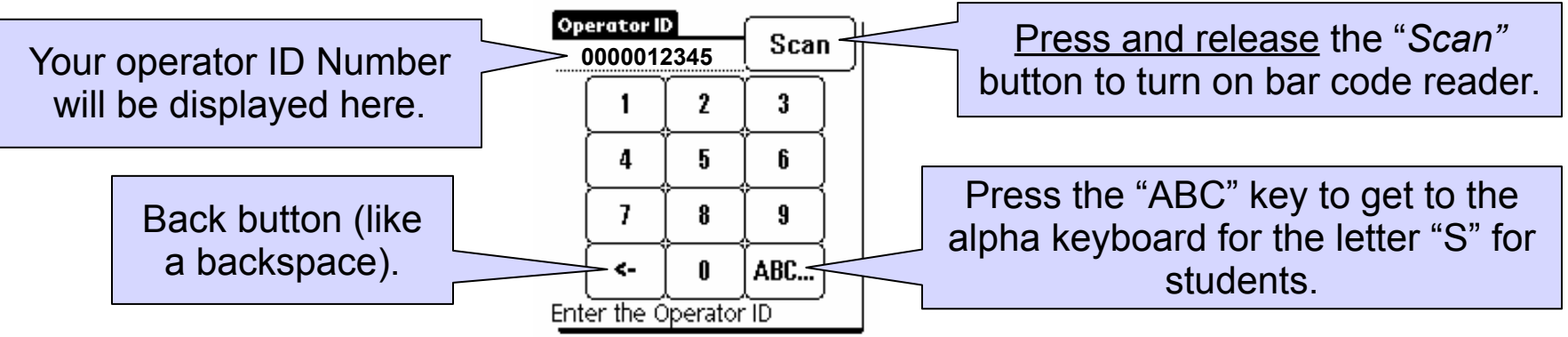

Position the Inform <u>4 to 6 inches</u> away from your bar-coded badge ID and scan it (scanner will stay on for about 8 seconds), OR ...

If the keyboard is displayed, you may also input your 10 digit operator ID number manually, then press the *Forward Arrow Button* to enter it.

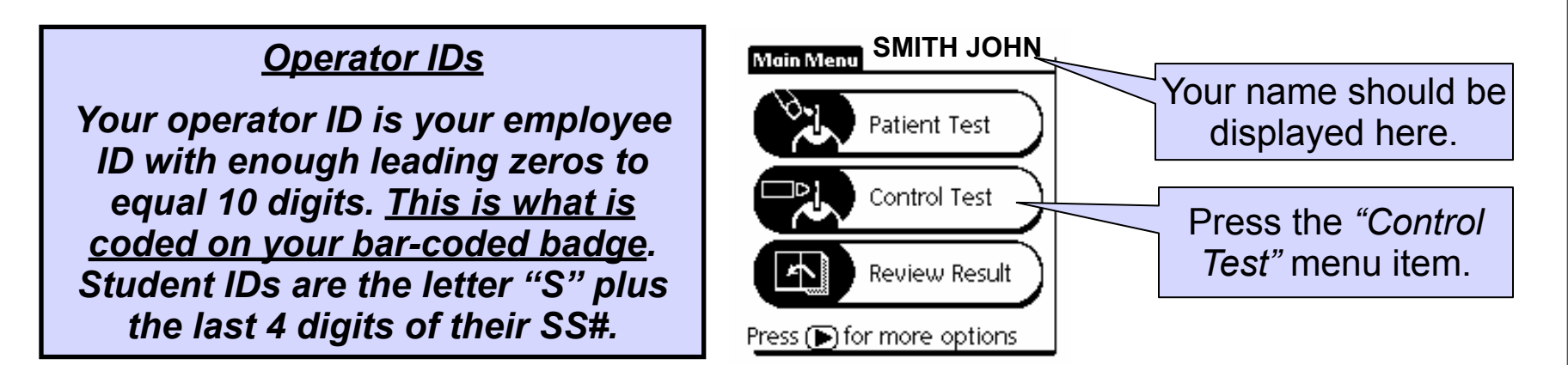

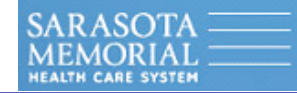

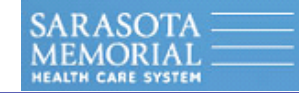

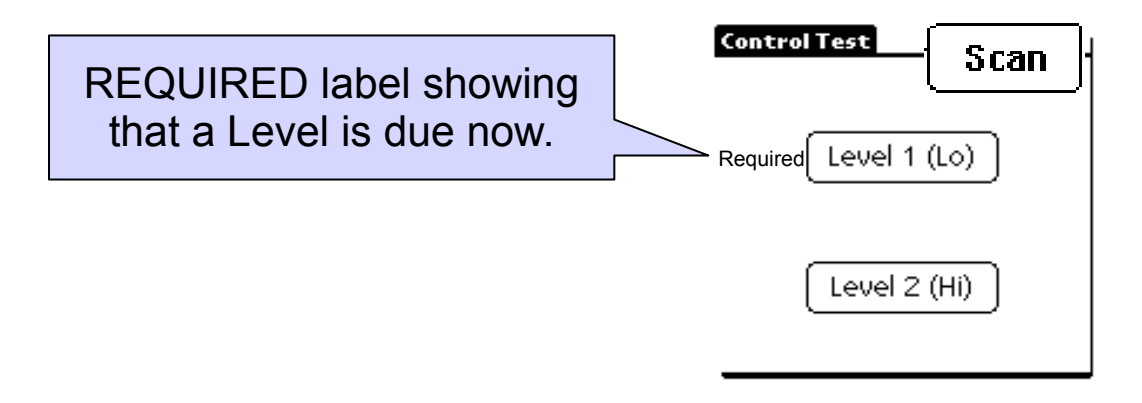

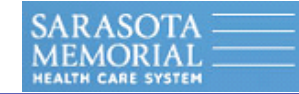

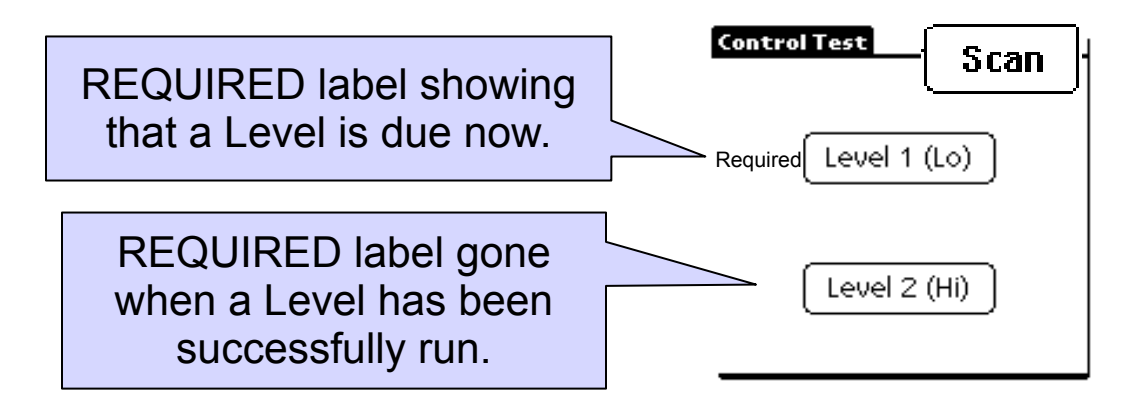

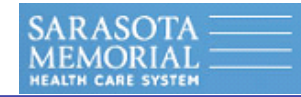

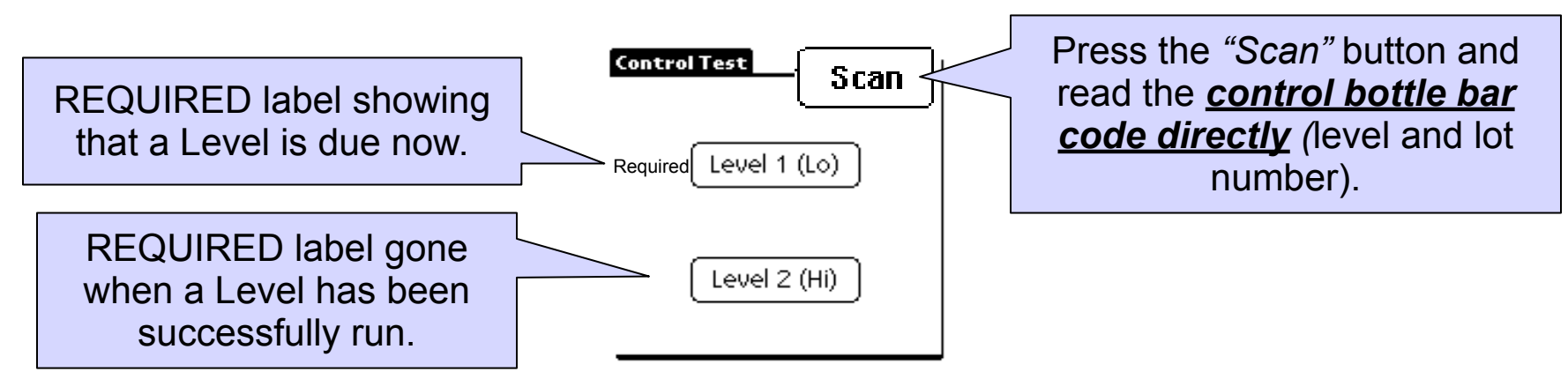

First "Scan" the <u>control bottle</u> and <u>then the strip vial</u> for each control test (in <u>ANY</u> order you choose). The ACCU-CHEK Inform meter will <u>automatically run that level control</u>. It is a good practice to <u>only remove the quality control bottle you are actually running</u>.

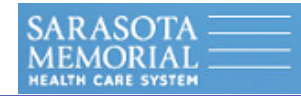

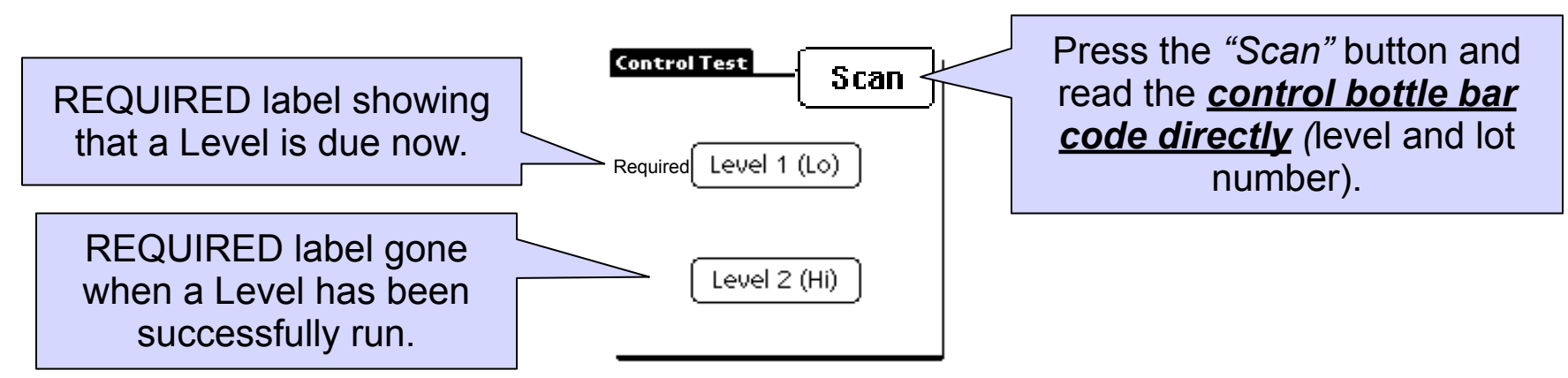

First "Scan" the <u>control bottle</u> and <u>then the strip vial</u> for each control test (in <u>ANY</u> order you choose). The ACCU-CHEK Inform meter will <u>automatically run that level control</u>. It is a good practice to <u>only remove the quality control bottle you are actually running</u>.

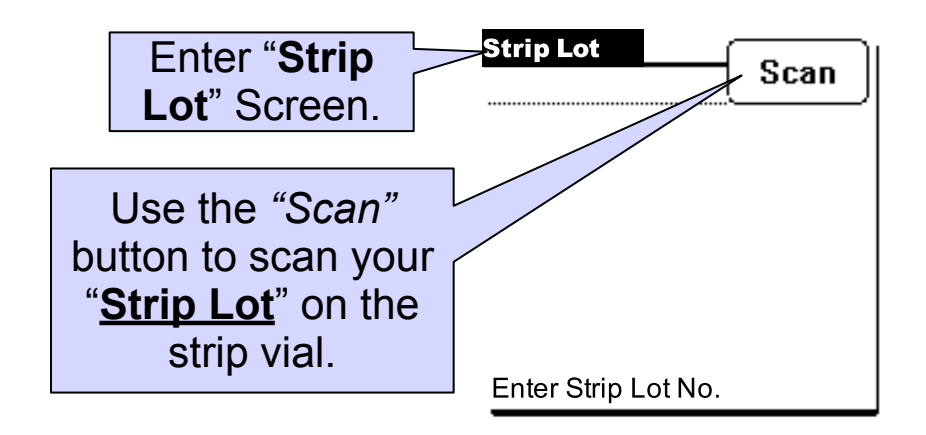

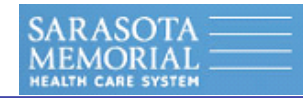

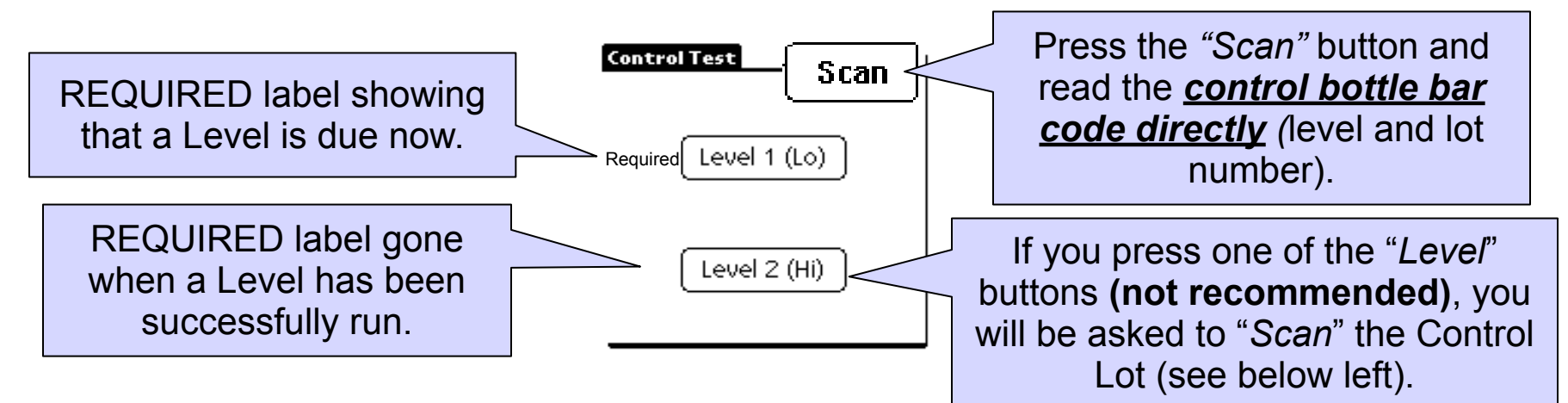

First "Scan" the <u>control bottle</u> and <u>then the strip vial</u> for each control test (in <u>ANY</u> order you choose). The ACCU-CHEK Inform meter will <u>automatically run that level control</u>. It is a good practice to <u>only remove the quality control bottle you are actually running</u>.

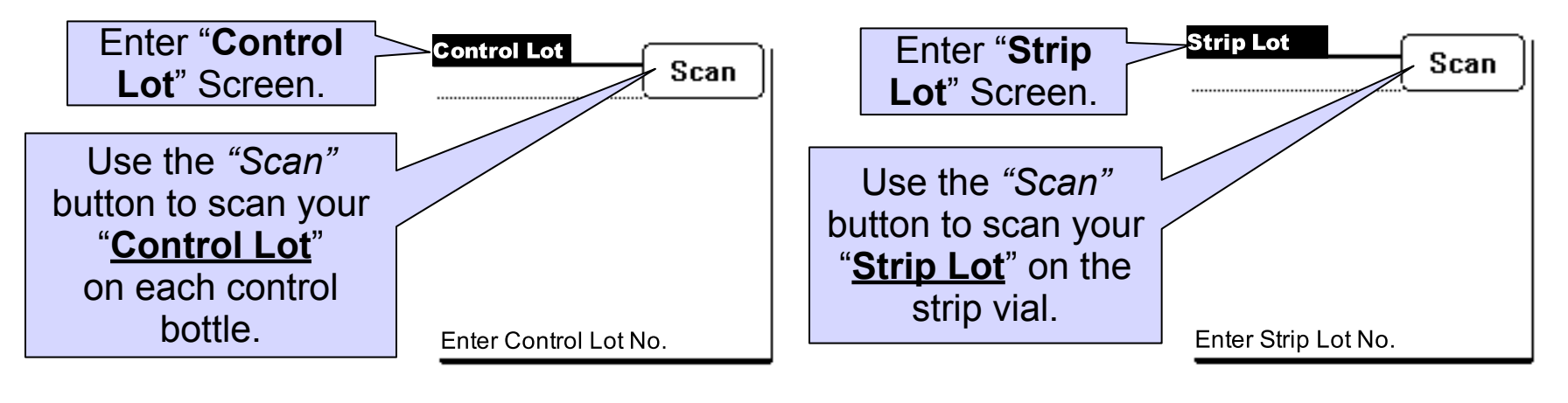

Inform Training Rev. 10/2006A

Thursday, January 14, 2010

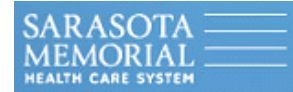

# **Screens While Running Controls**

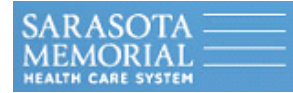

## **Screens While Running Controls**

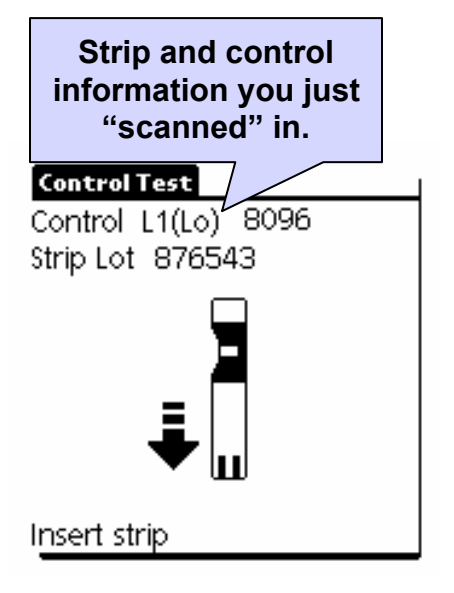

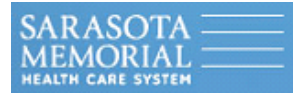

# **Screens While Running Controls**

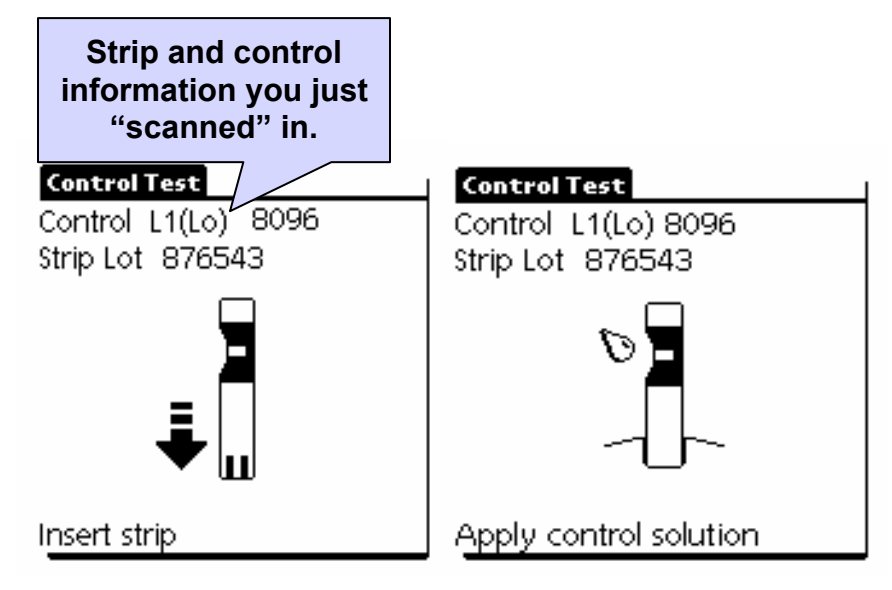
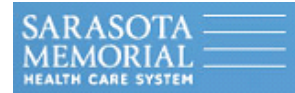

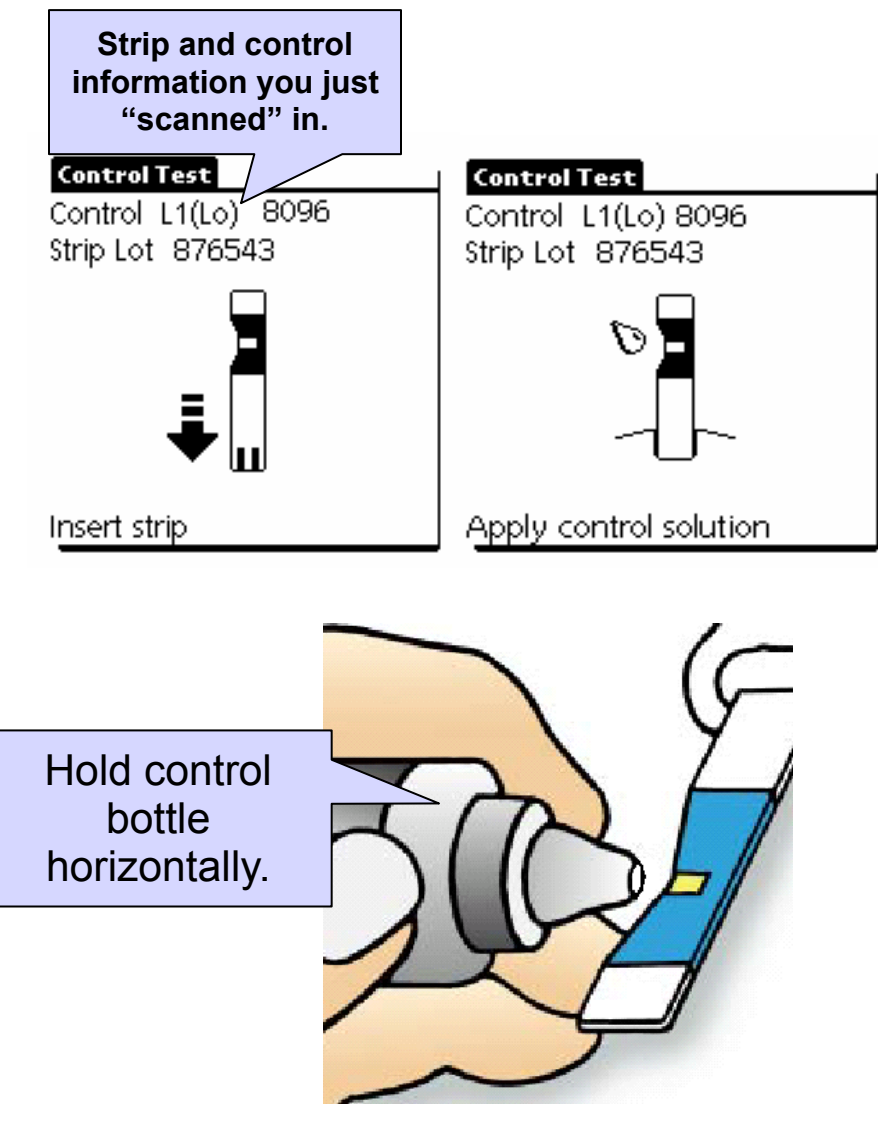

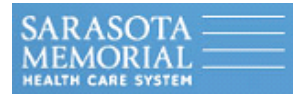

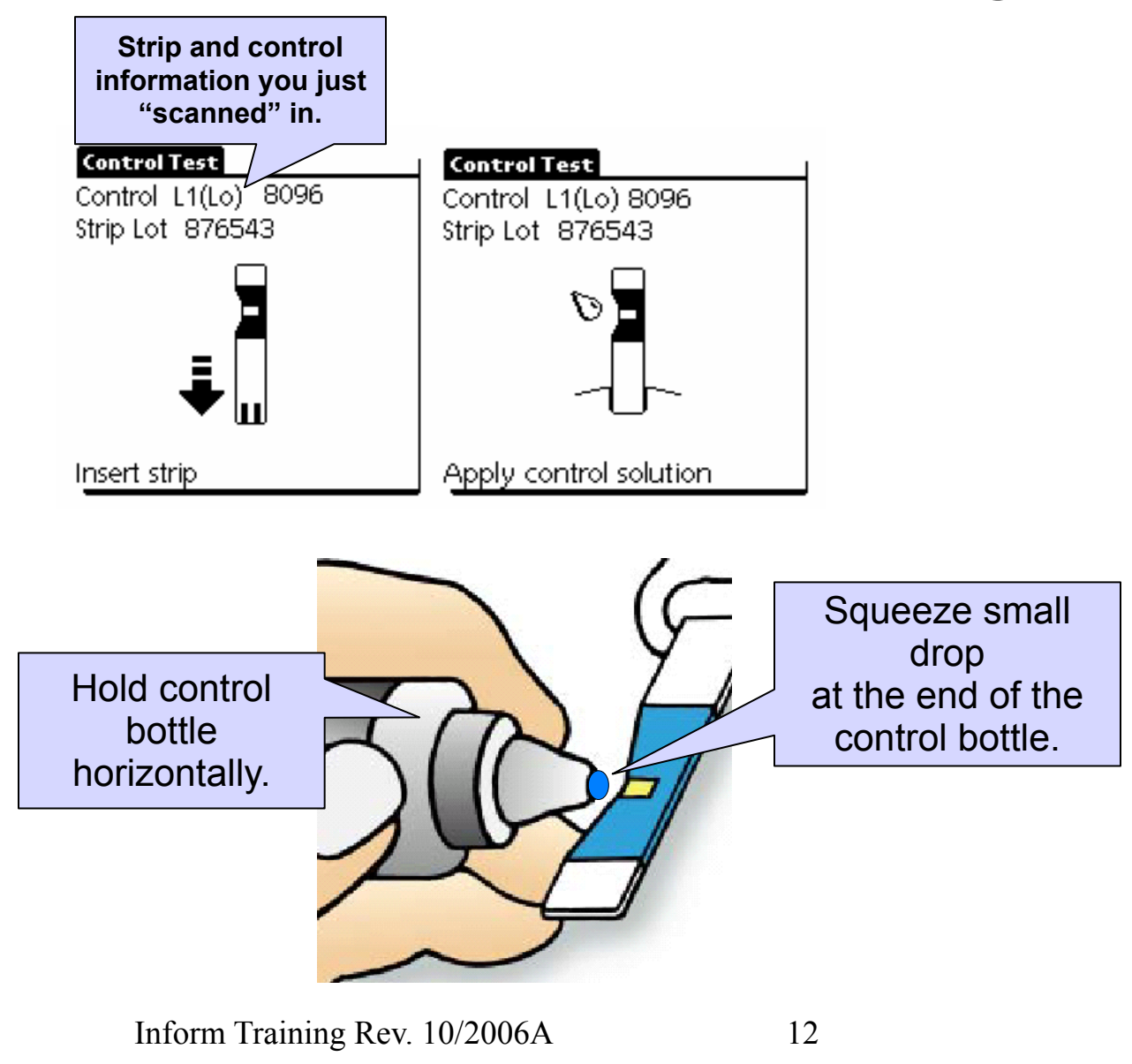

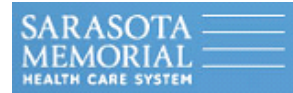

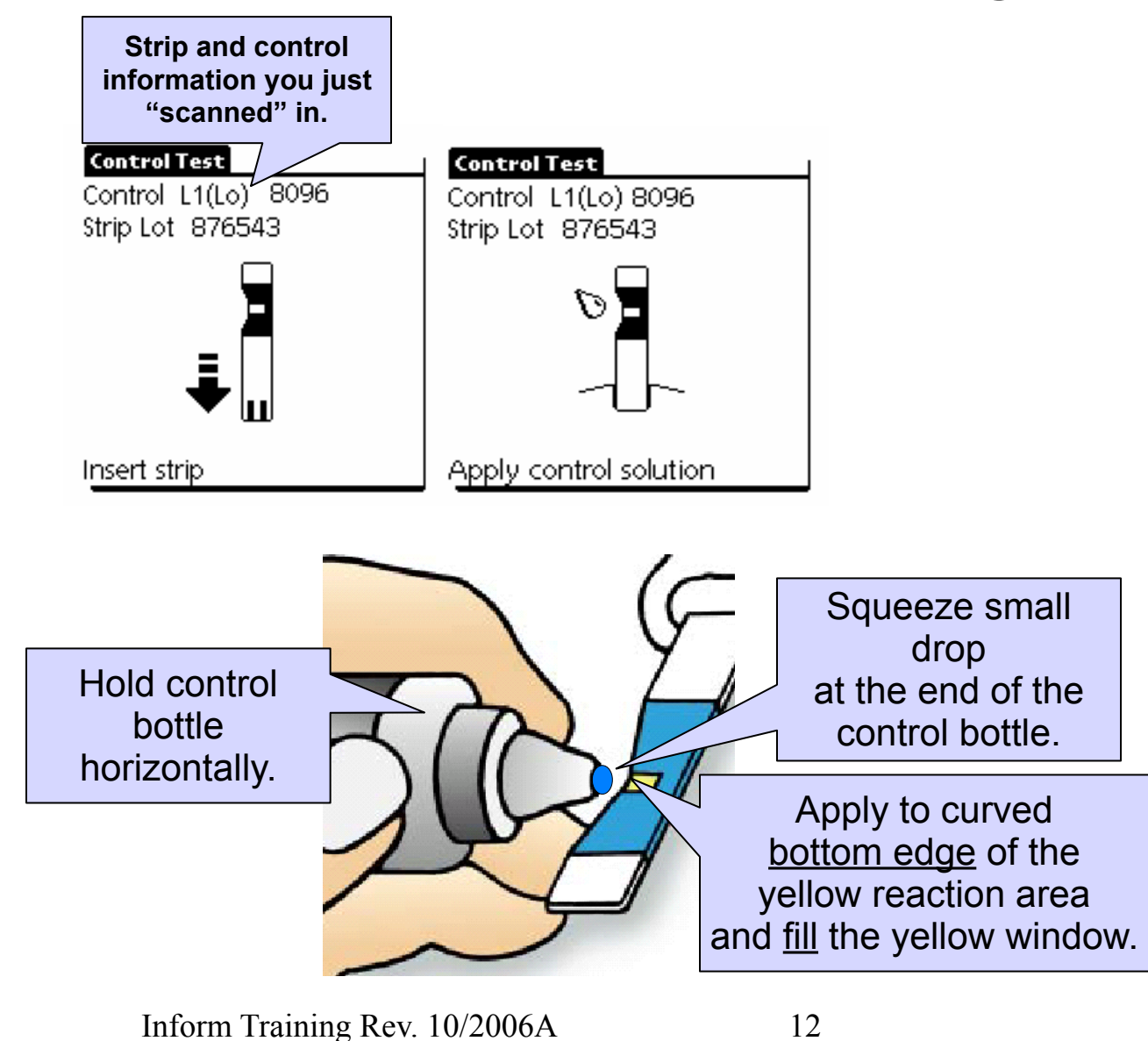

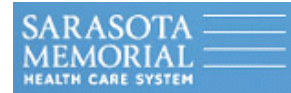

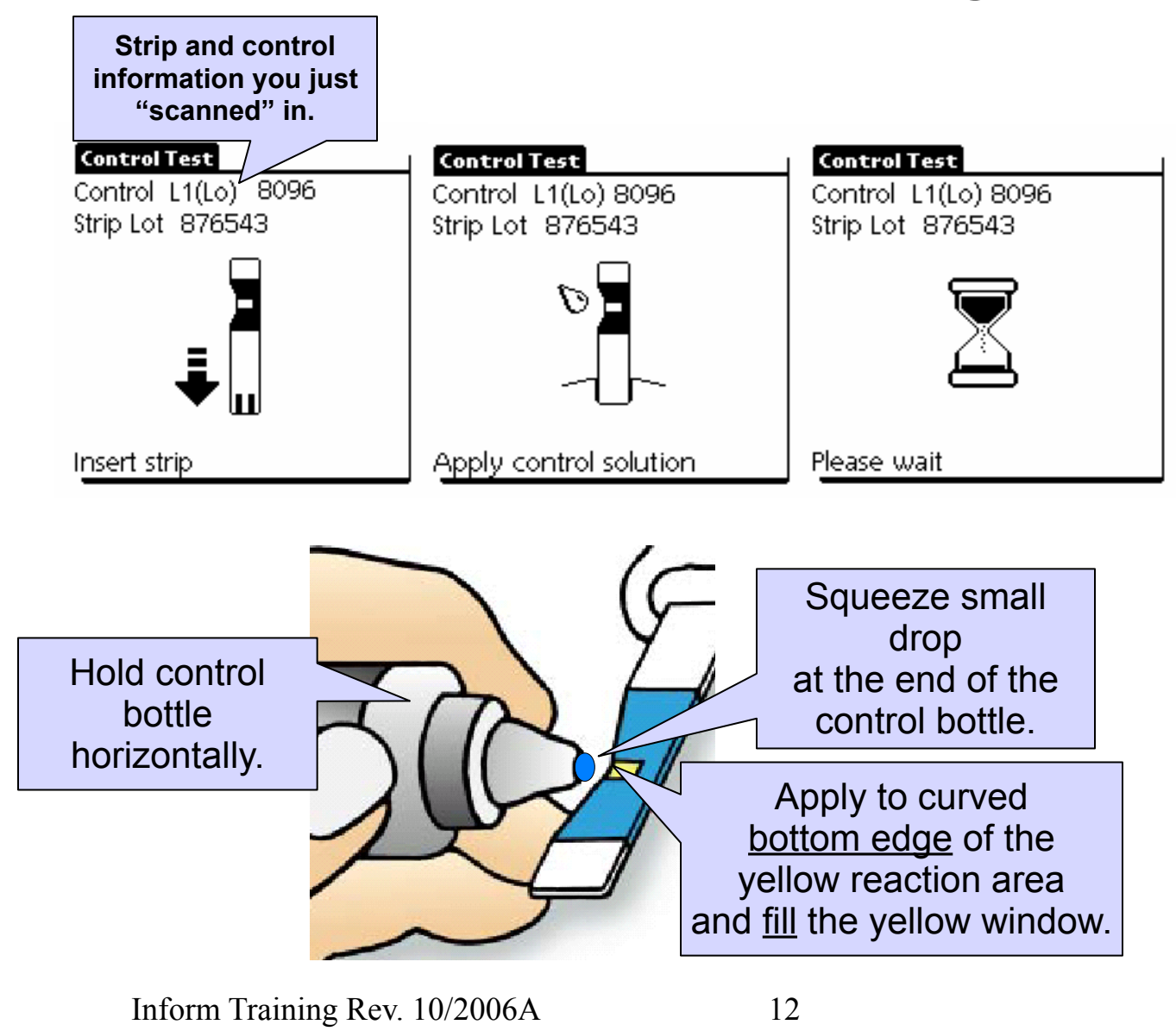

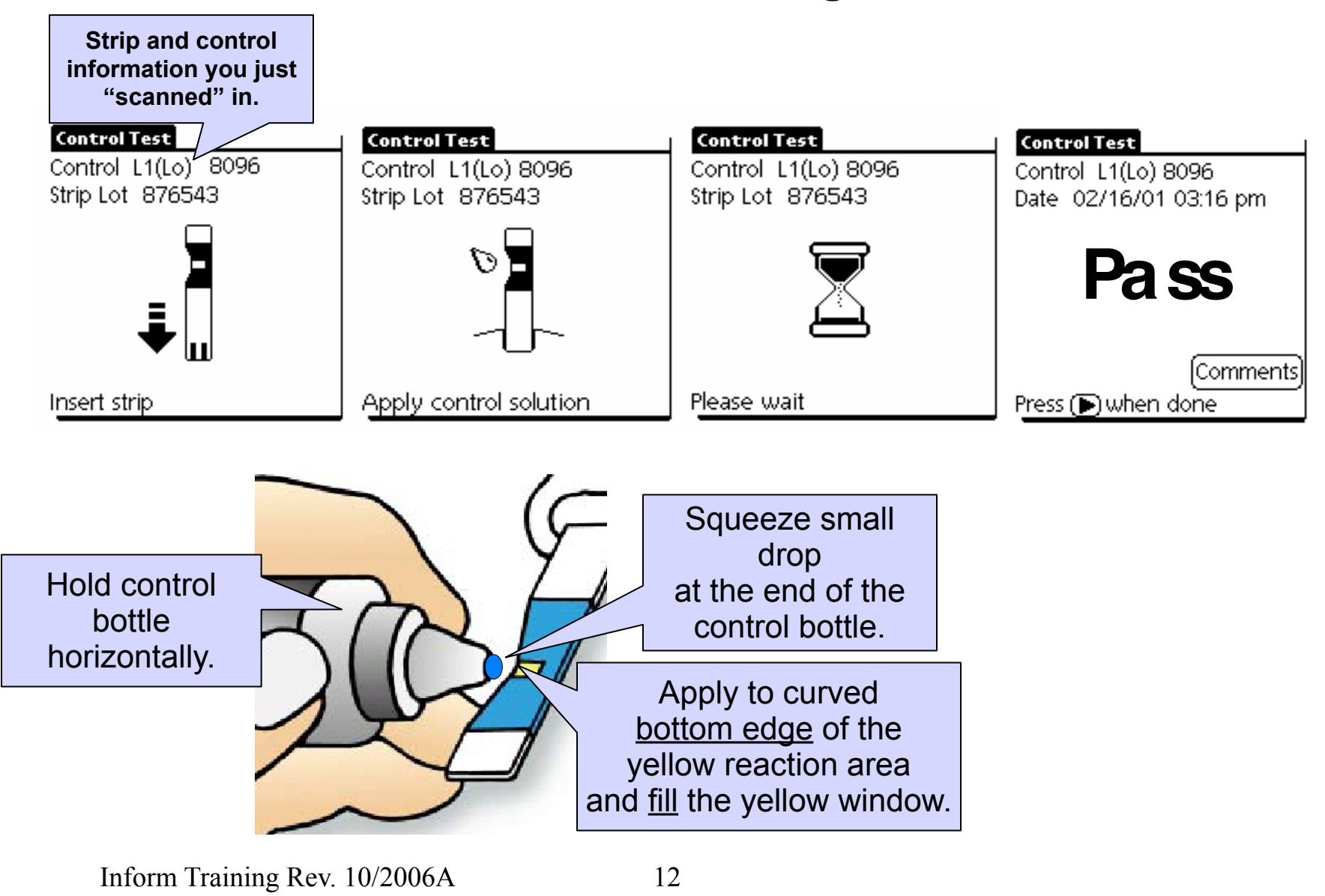

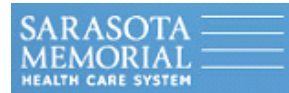

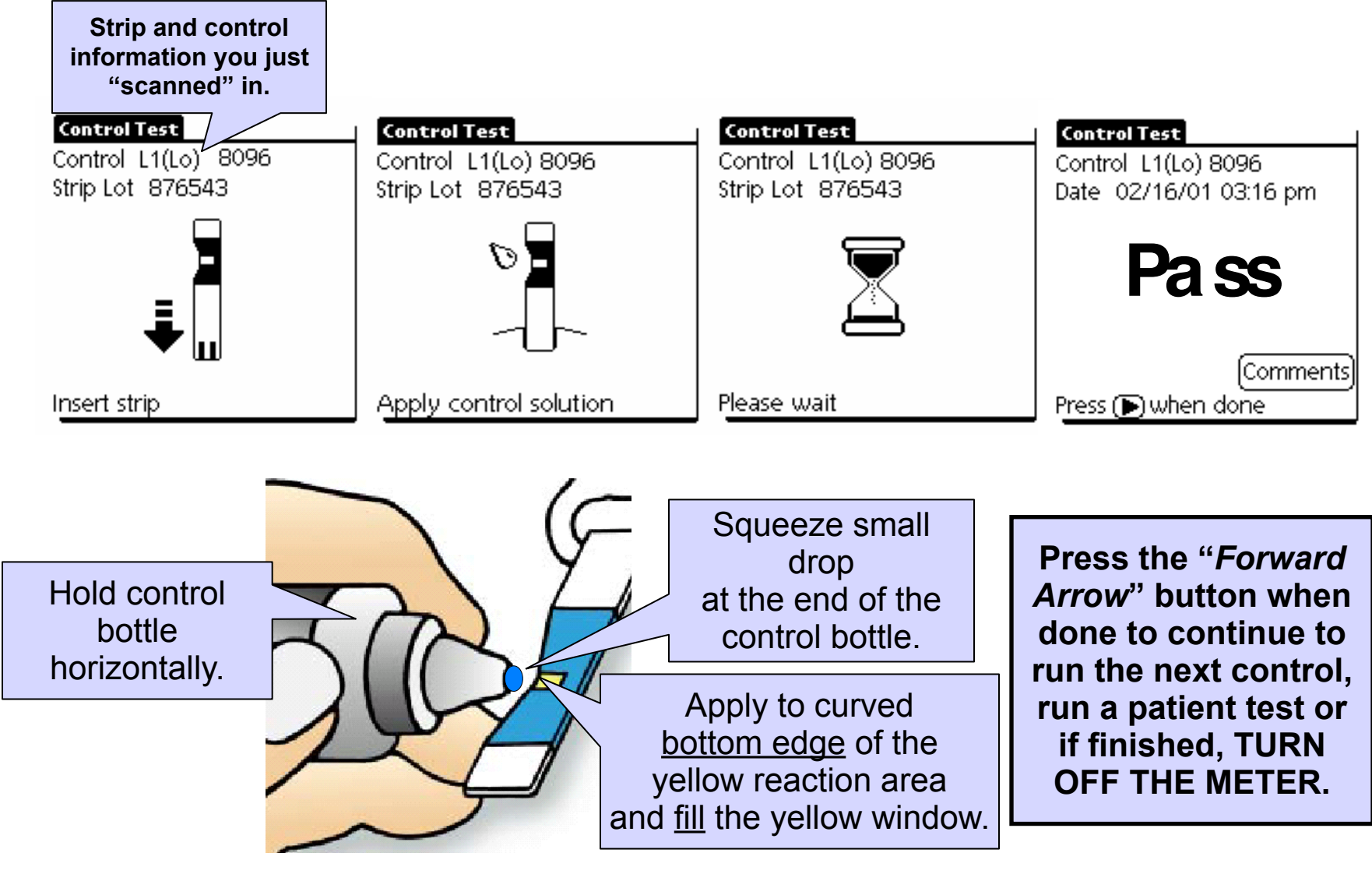

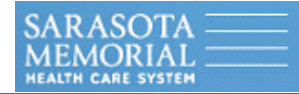

### **To Run a Patient Test**

Inform Training Rev. 10/2006A

Thursday, January 14, 2010

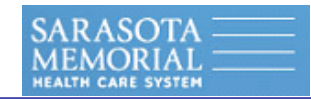

## To Run a Patient Test

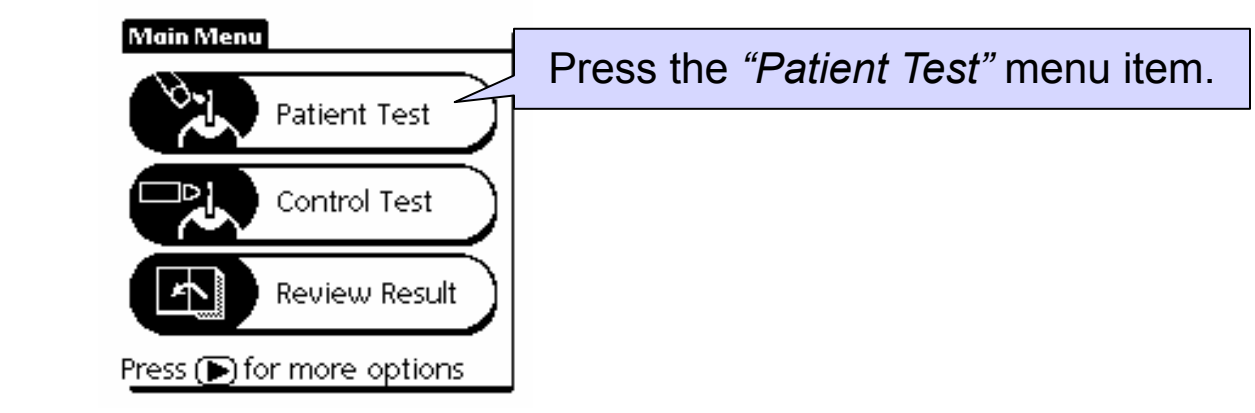

| Pat                  | tient ID |   | Scan |
|----------------------|----------|---|------|
|                      | 1        | 2 | 3    |
|                      | 4        | 5 | 6    |
|                      | 7        | 8 | 9    |
|                      | <- ]     | 0 | ABC  |
| Enter the Patient ID |          |   |      |

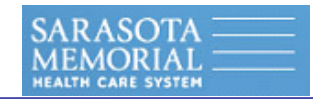

# To Run a Patient Test

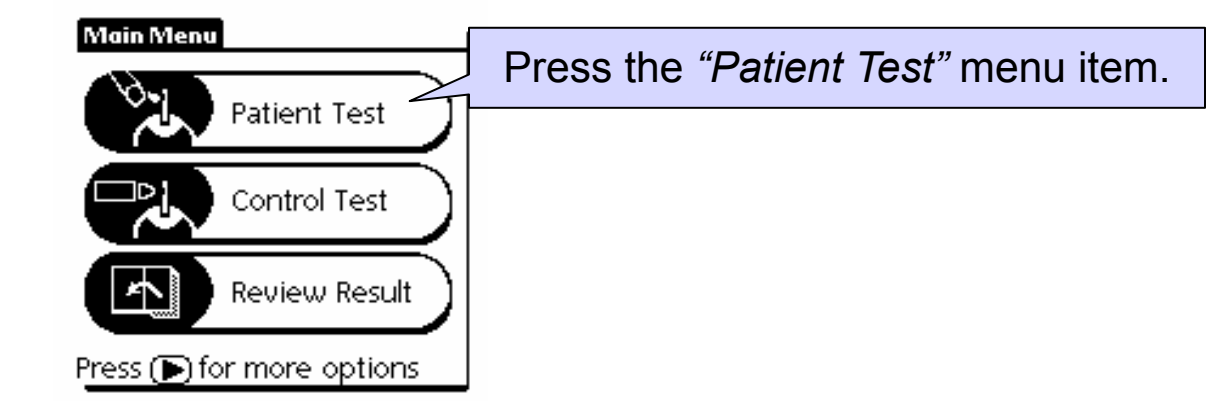

Input the 7 digit patient account number by scanning their bar-coded wristband,

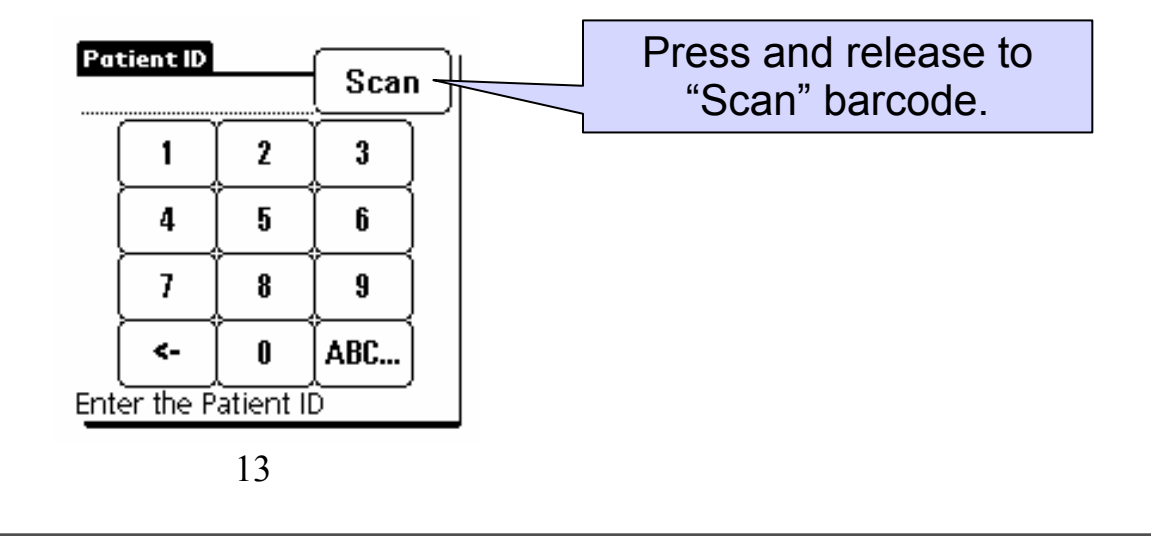

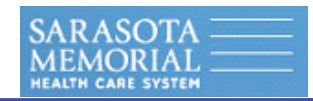

# <u>To Run a Patient Test</u>

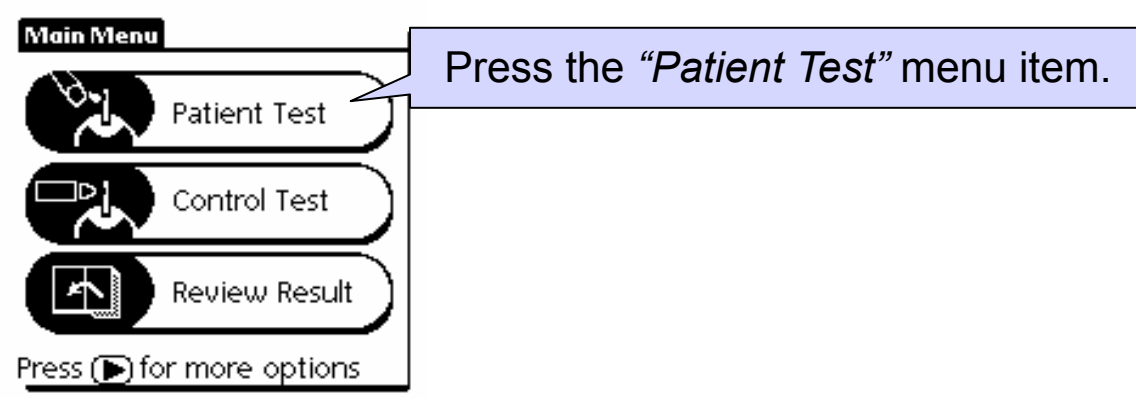

Input the 7 digit patient account number by scanning their bar-coded wristband,

OR, <u>if the keyboard is displayed</u>, you may also manually input the 7 digit patient account number in the *"Patient ID"* screen and when complete, press the *Forward Arrow Button to enter it.* 

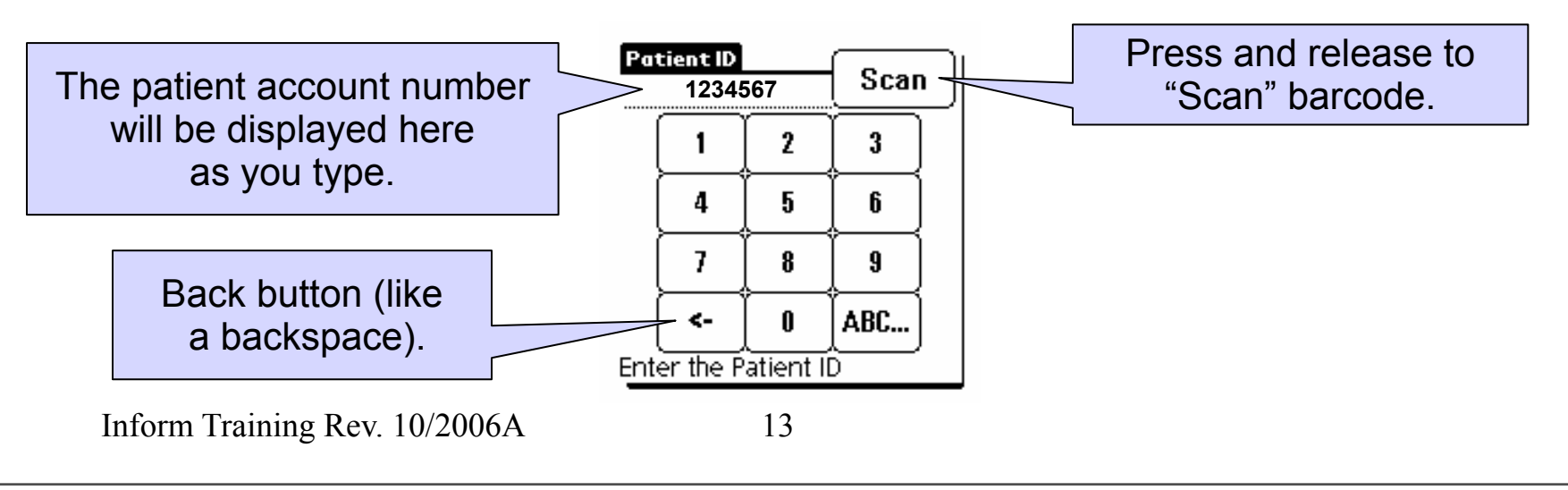

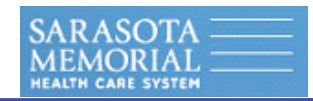

# <u>To Run a Patient Test</u>

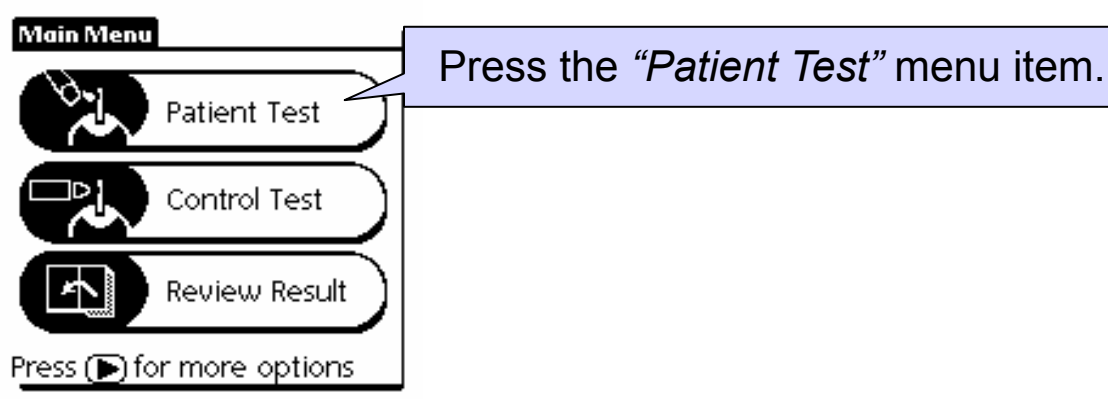

Input the 7 digit patient account number by scanning their bar-coded wristband,

OR, <u>if the keyboard is displayed</u>, you may also manually input the 7 digit patient account number in the *"Patient ID"* screen and when complete, press the *Forward Arrow Button to enter it.* 

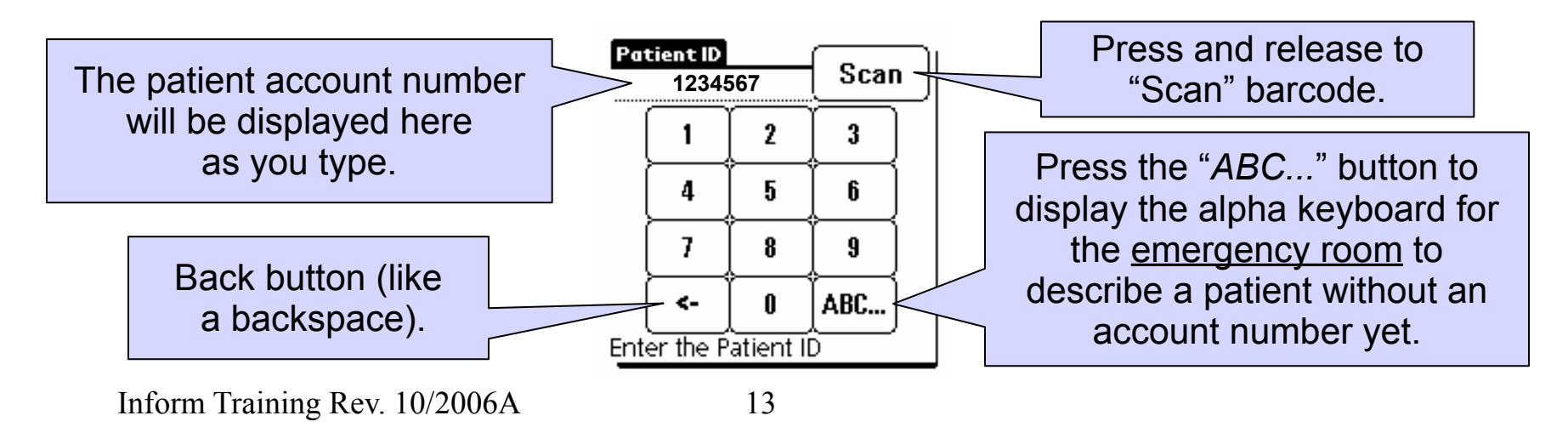

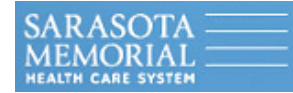

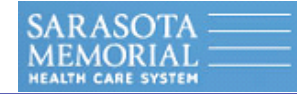

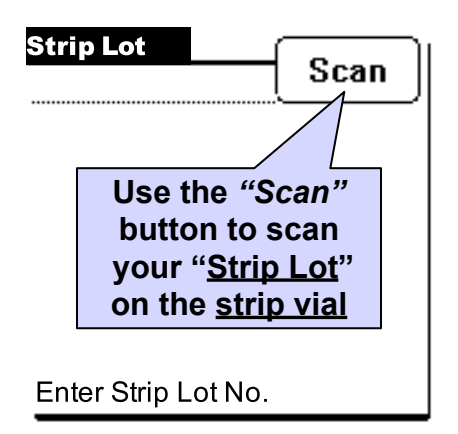

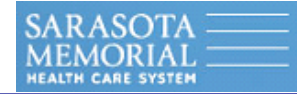

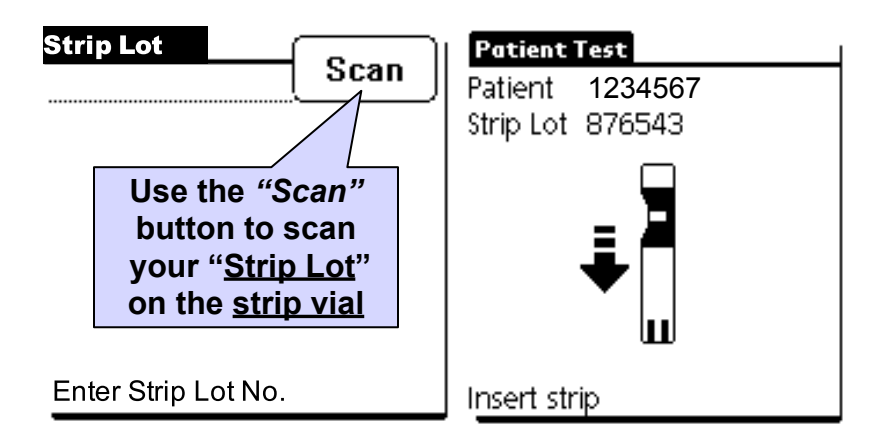

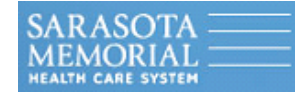

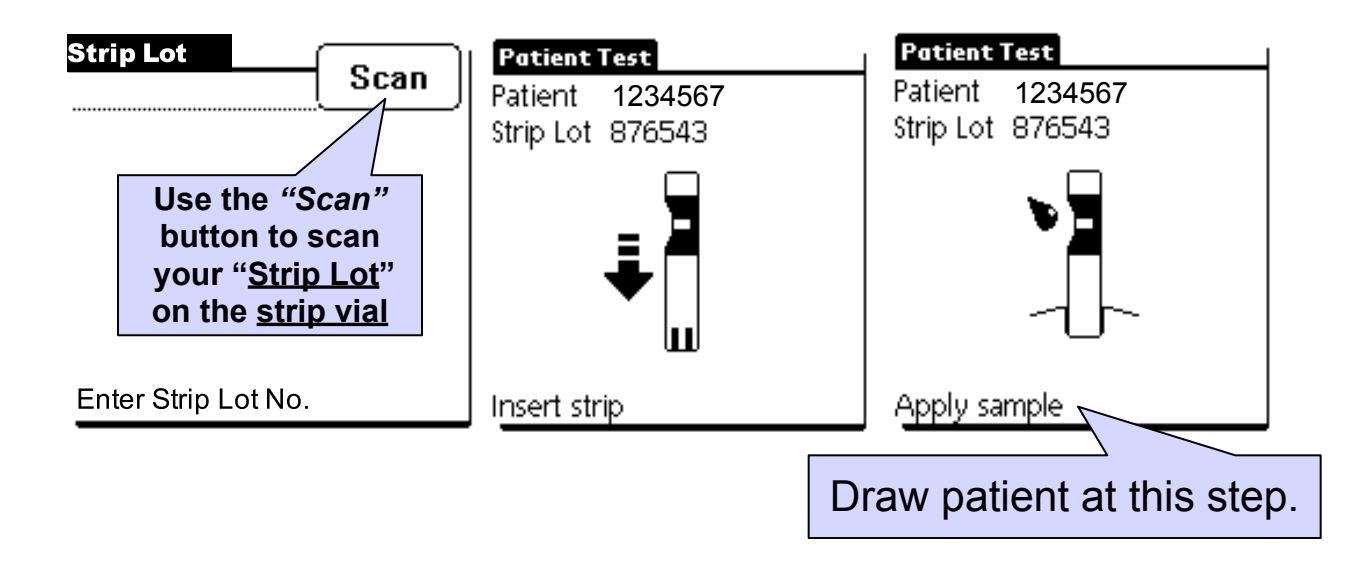

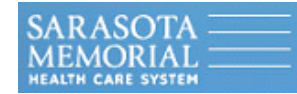

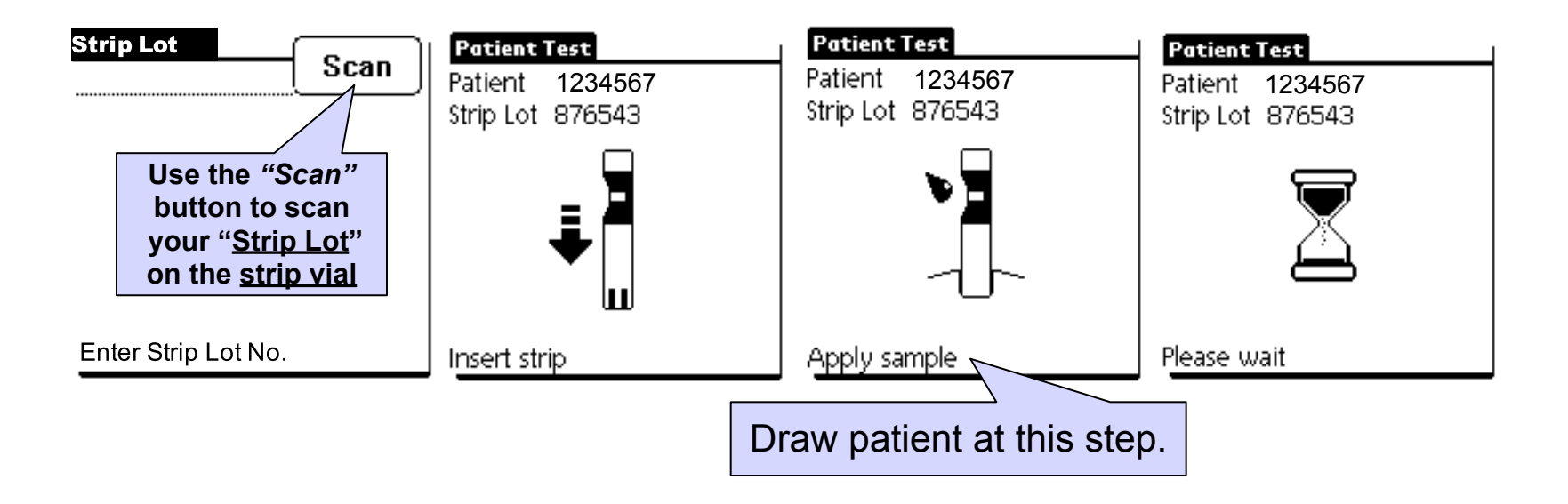

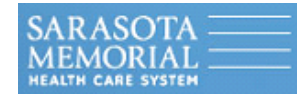

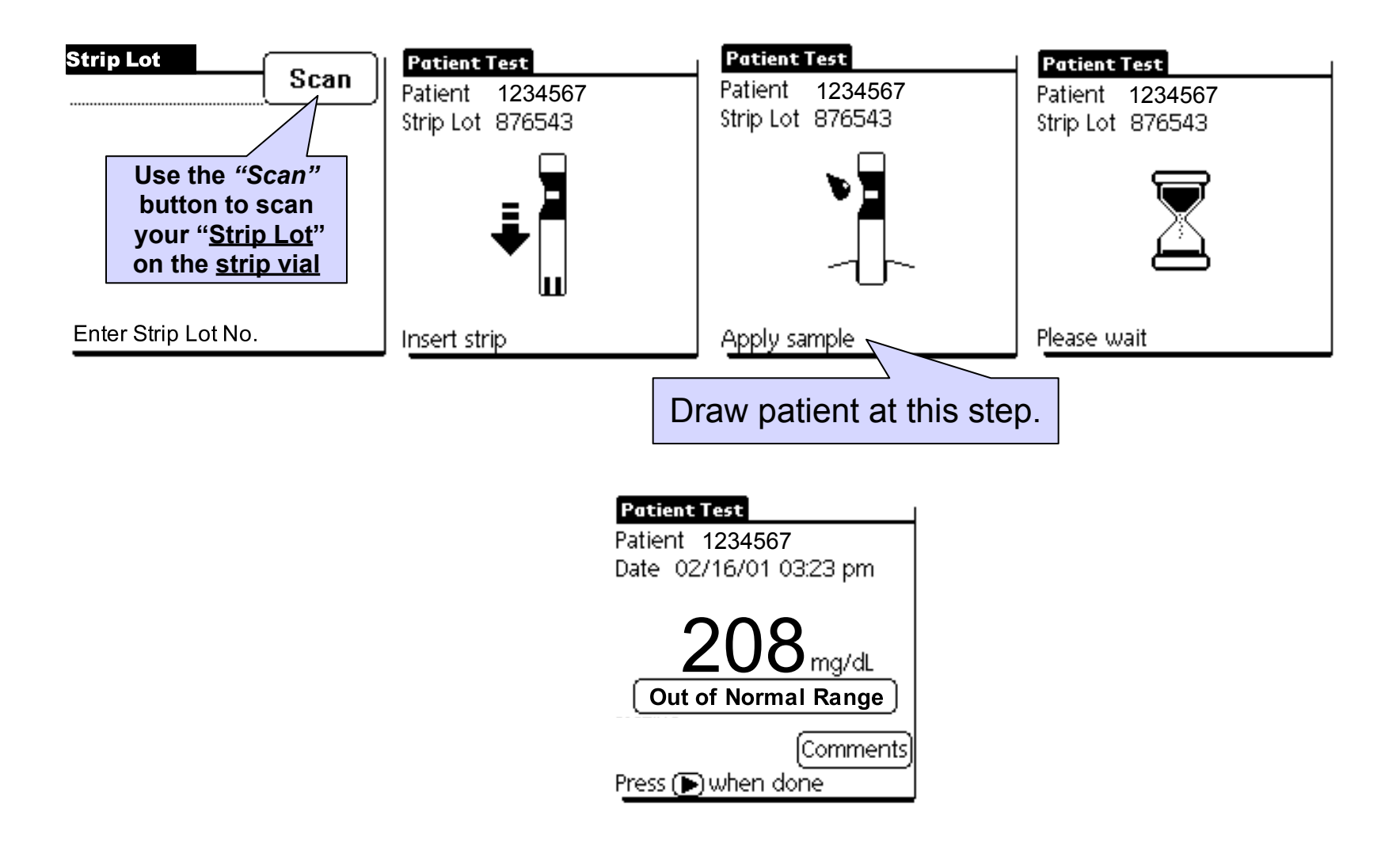

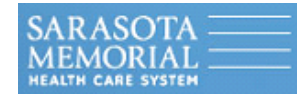

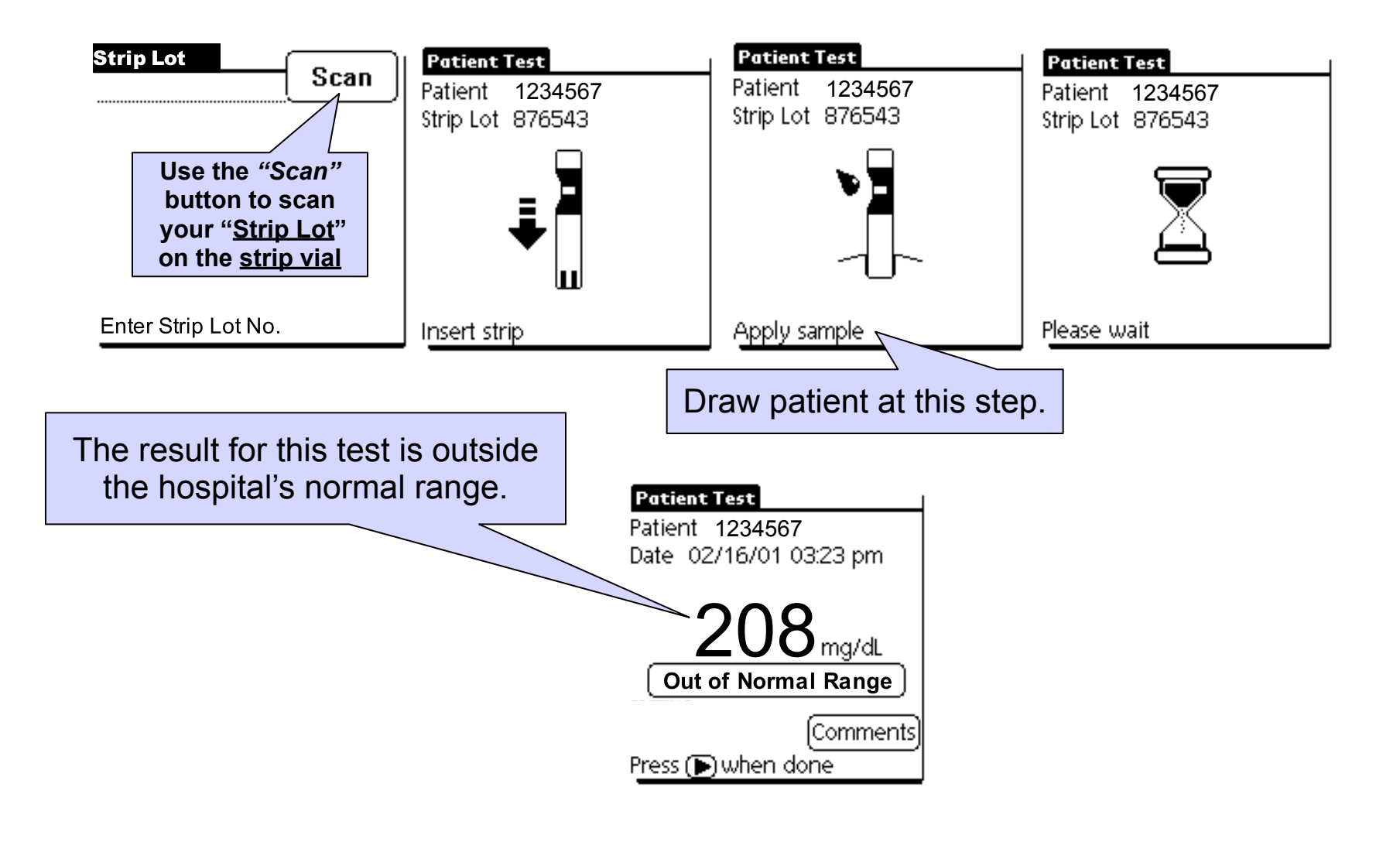

Inform Training Rev. 10/2006A

Thursday, January 14, 2010

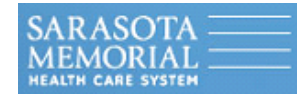

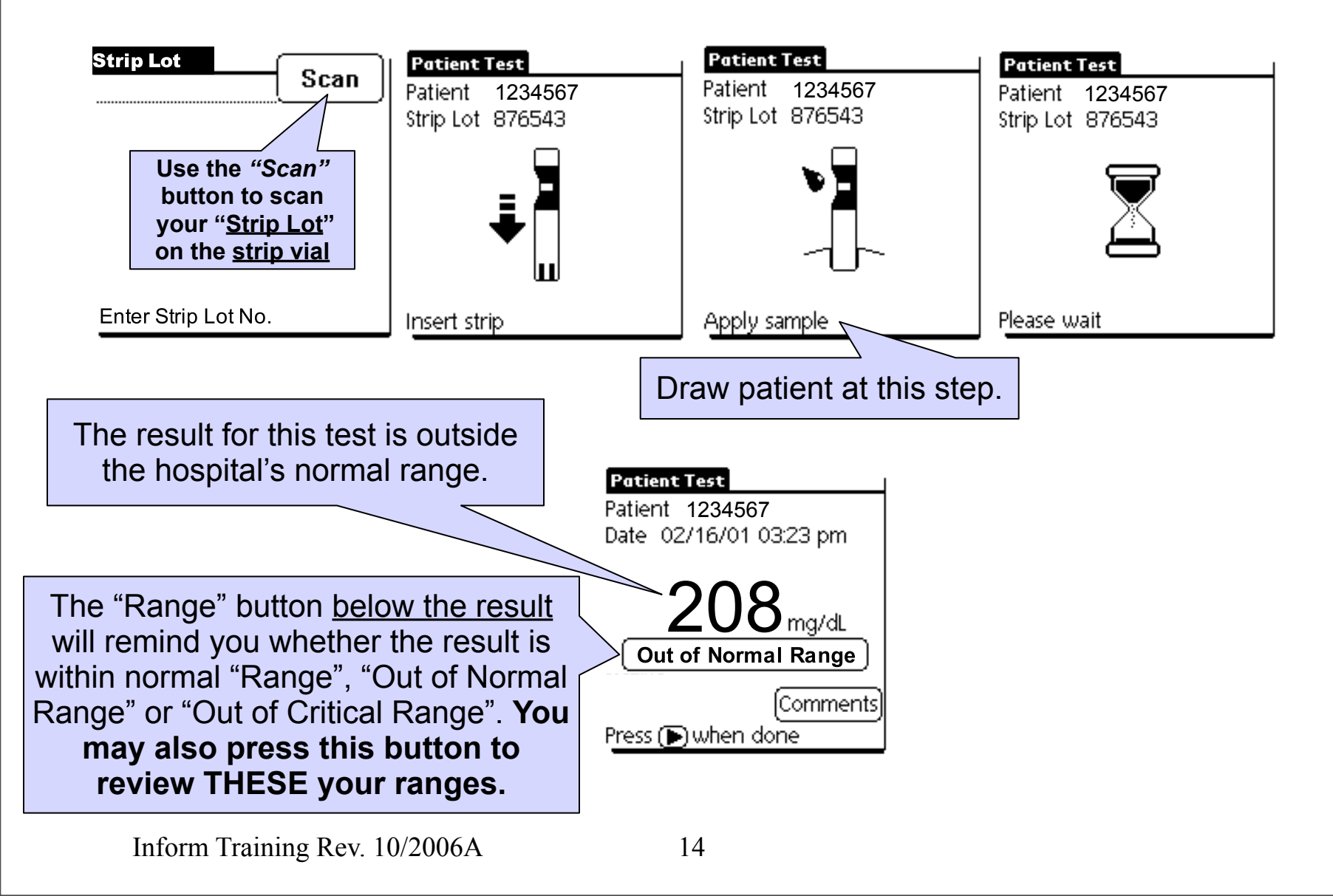

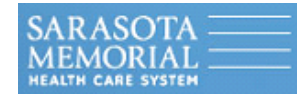

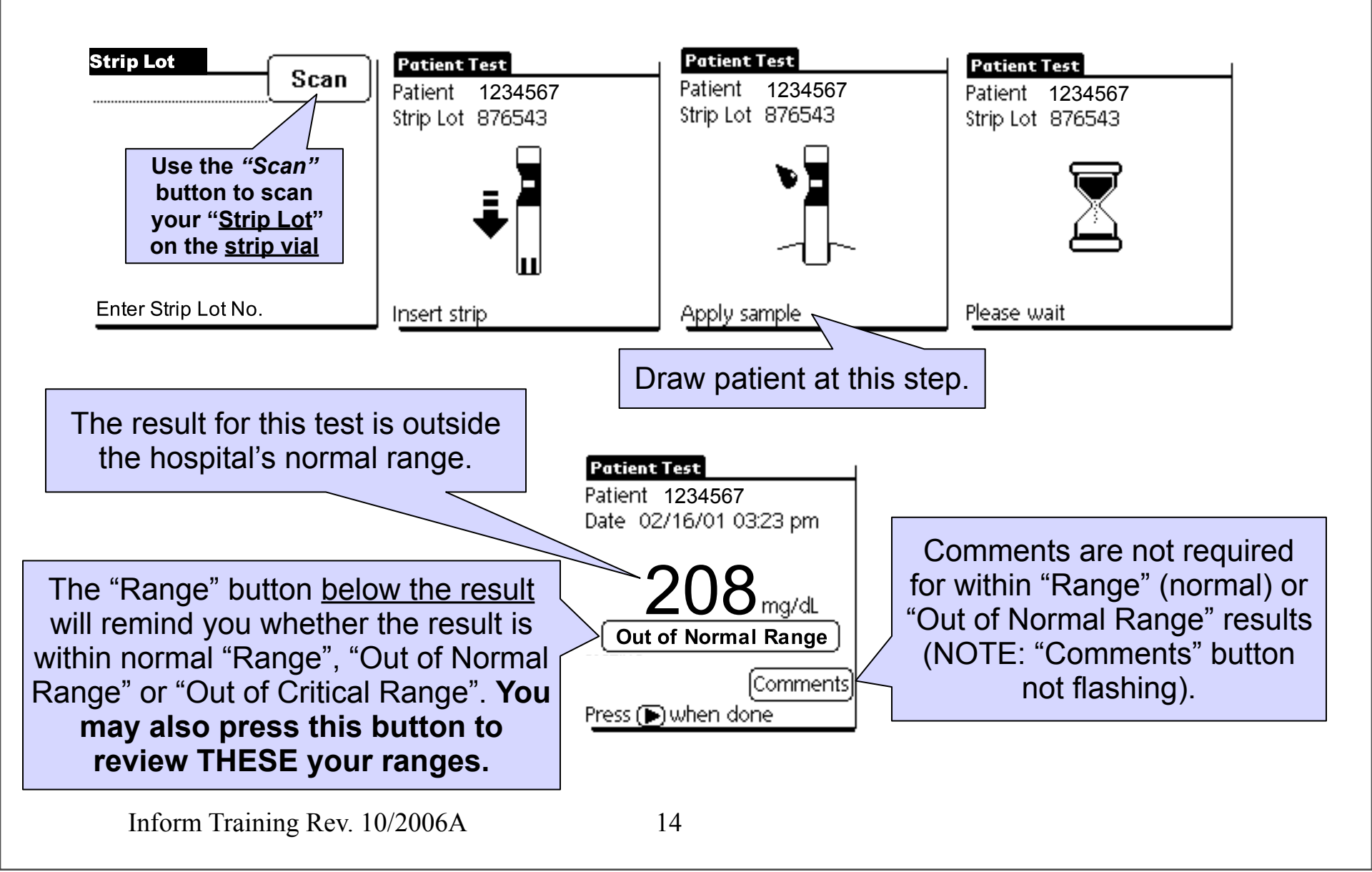

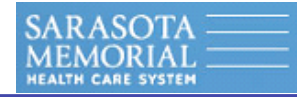

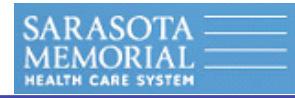

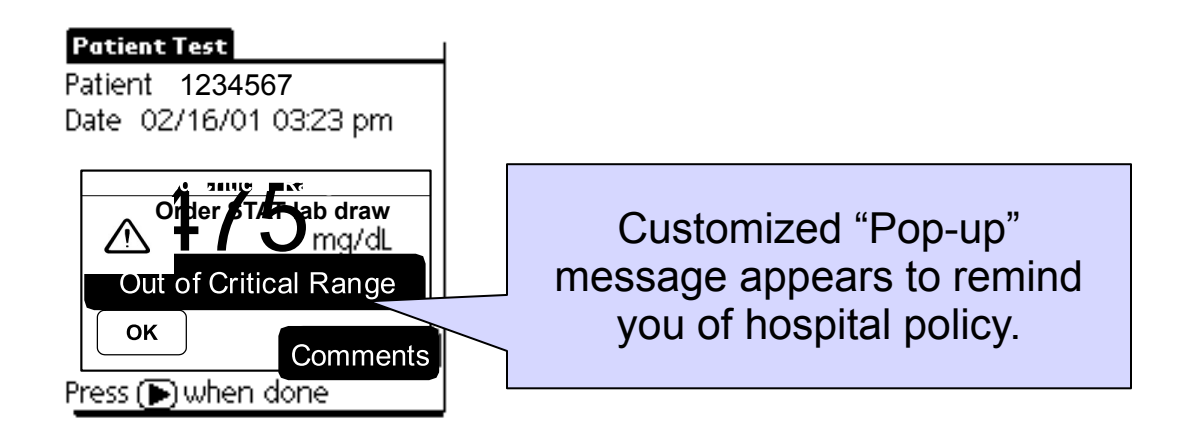

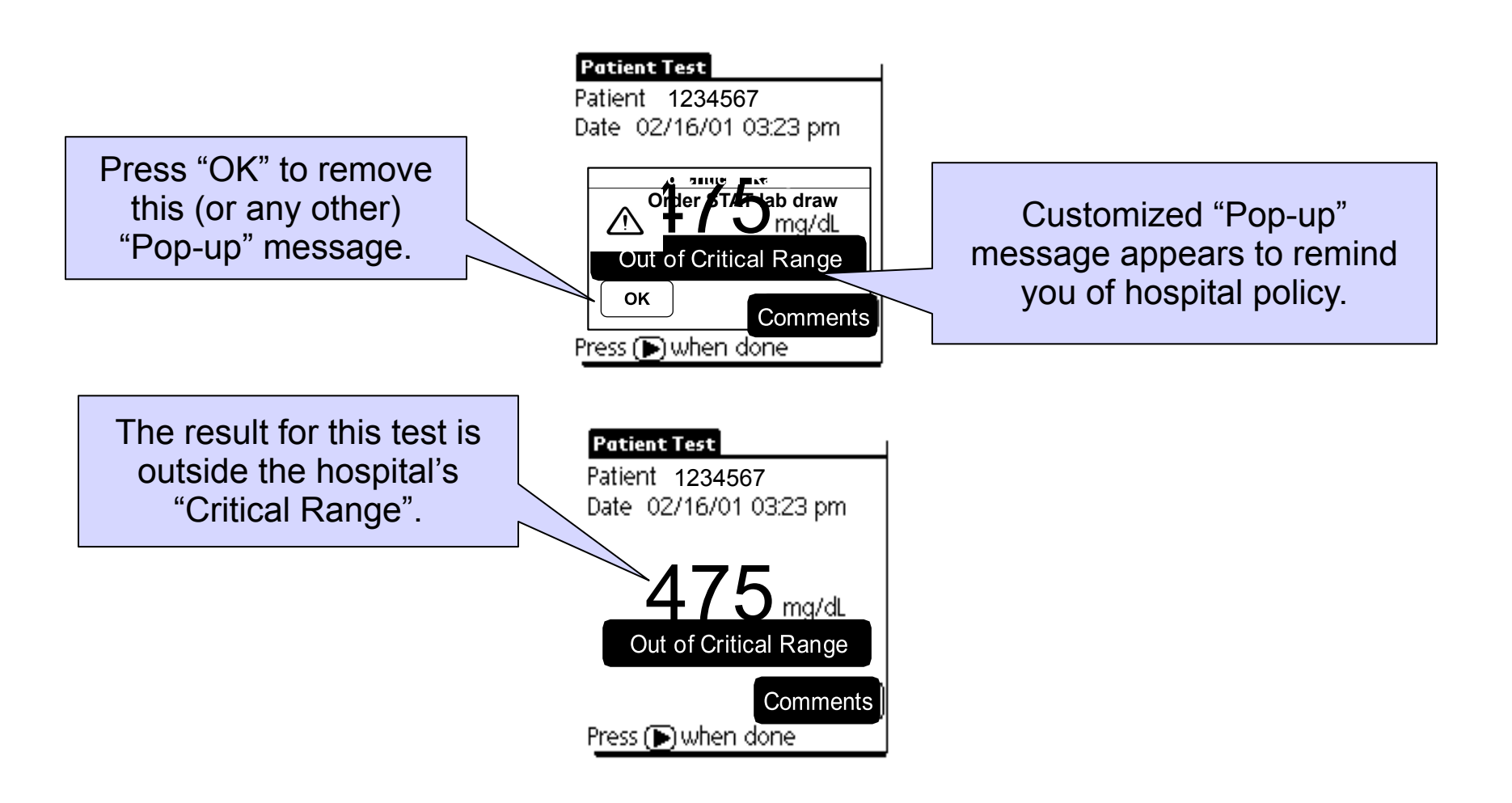

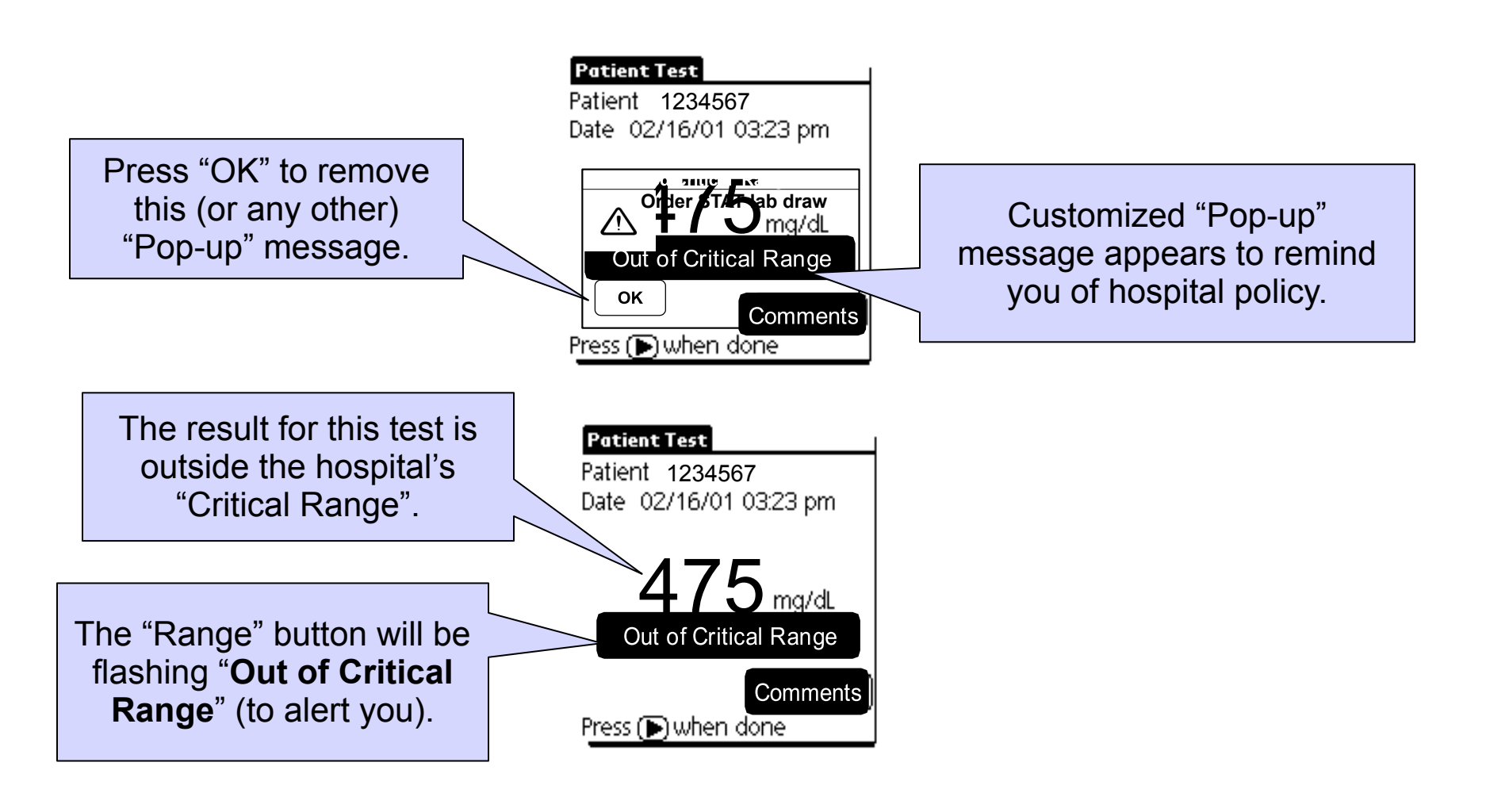

Inform Training Rev. 10/2006A

Thursday, January 14, 2010

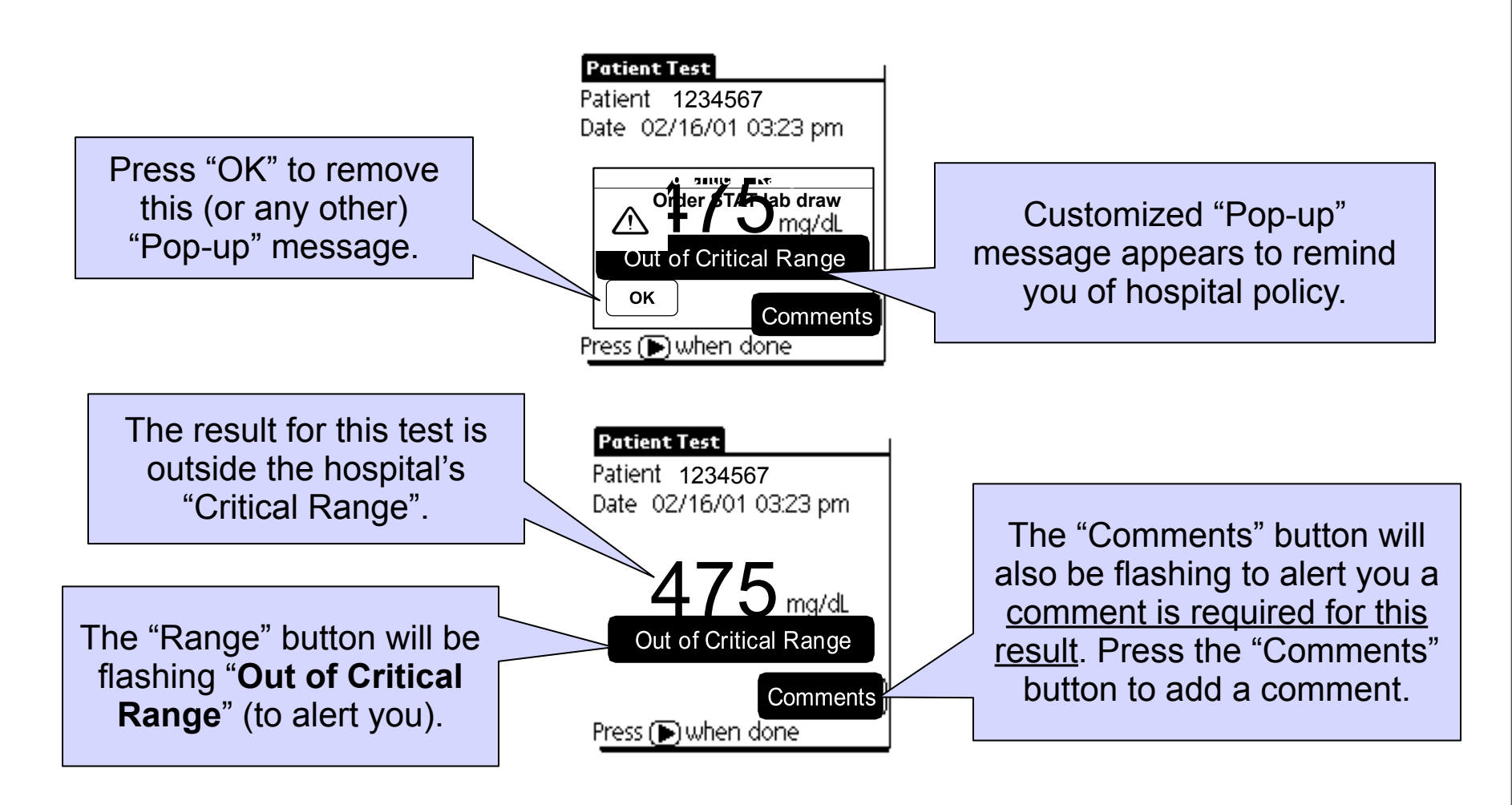

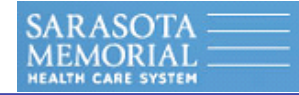

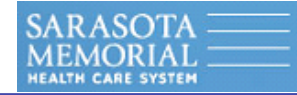

| Add Comments                  |  |  |  |
|-------------------------------|--|--|--|
| Lab Glucose Ordered           |  |  |  |
| Doctor Notified               |  |  |  |
| D50 To Be Given               |  |  |  |
| Insulin To Be Given           |  |  |  |
| Custom                        |  |  |  |
| Select 3 more or press (🕨     |  |  |  |
| First 4 Patient Care Comments |  |  |  |

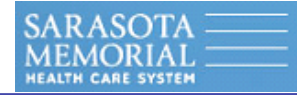

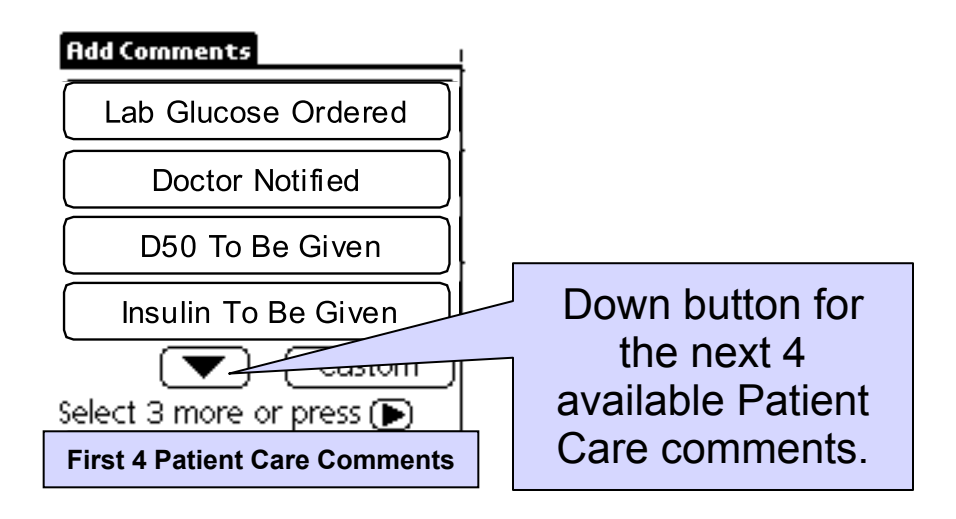

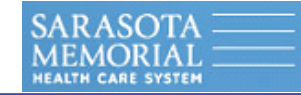

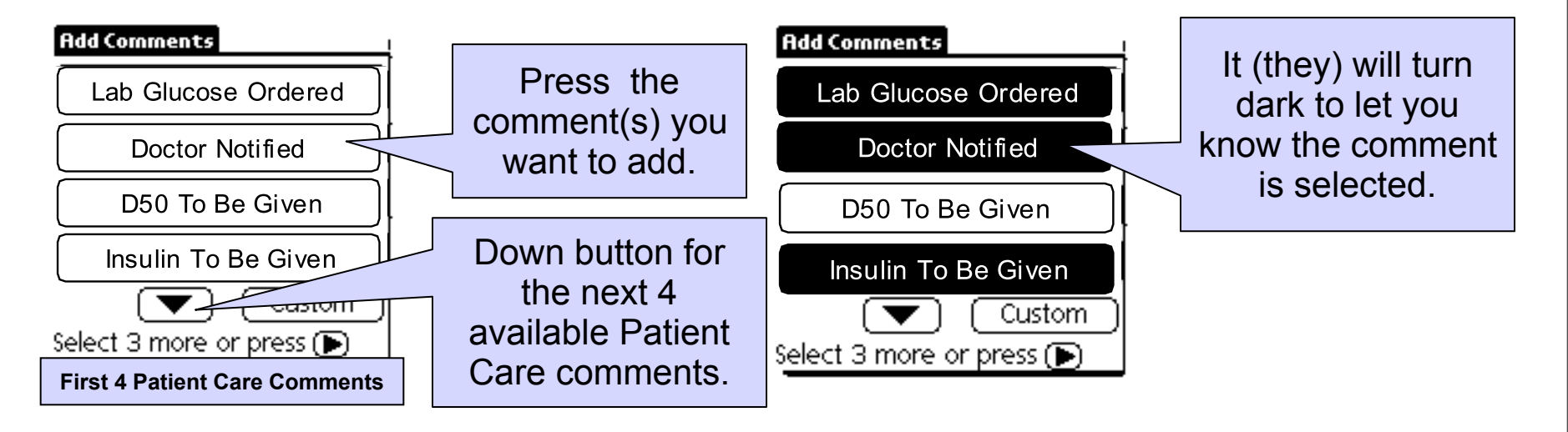

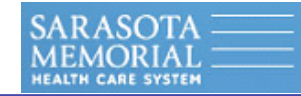

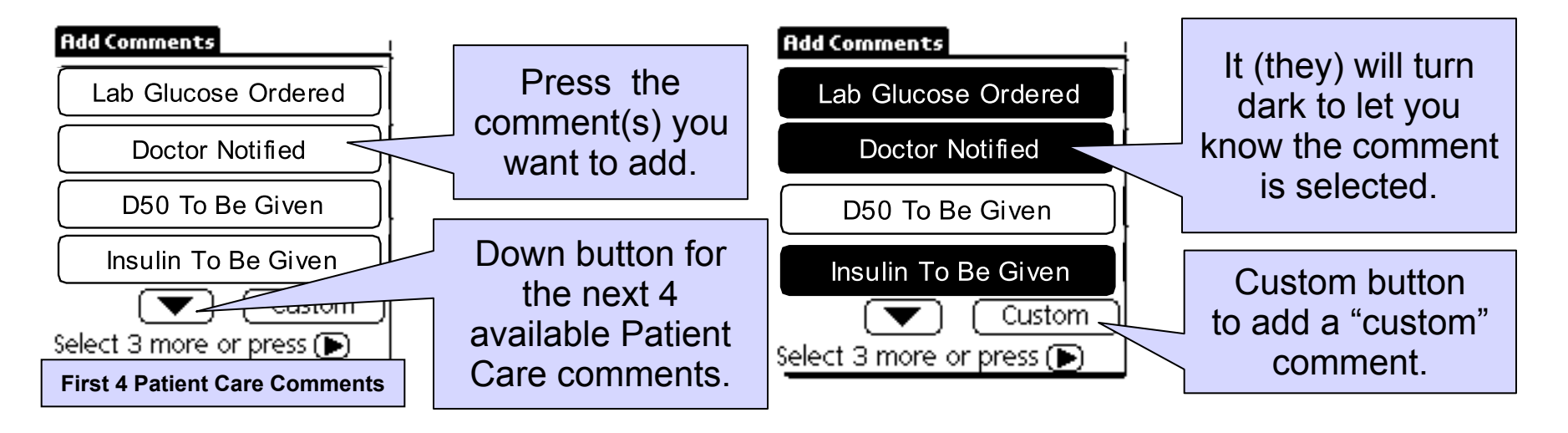

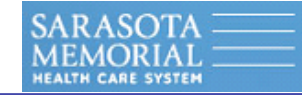

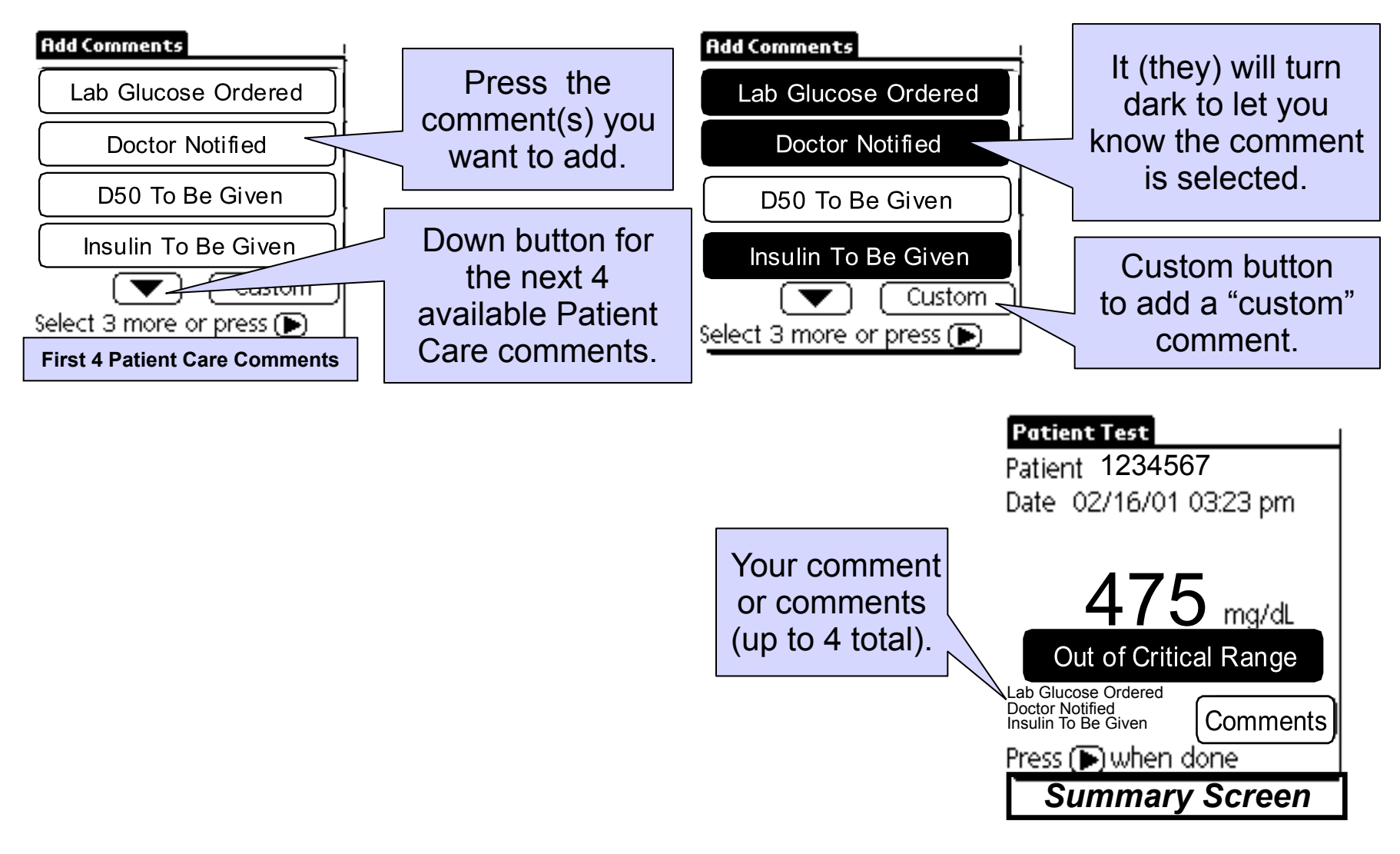

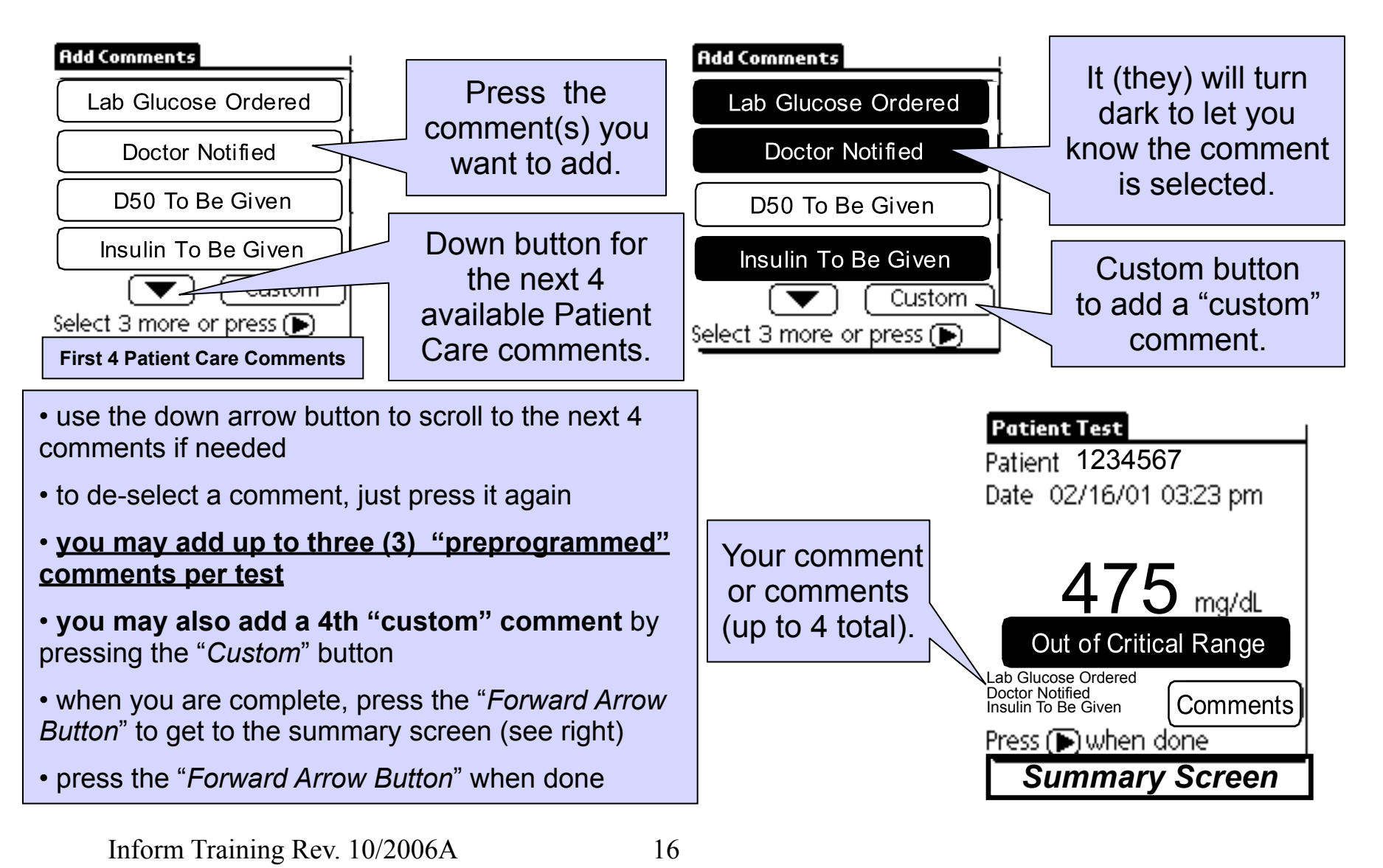

**ACCU-CHEK®** Inform Training

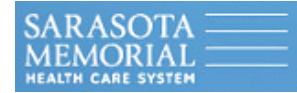

### **Miscellaneous Information**

Inform Training Rev. 10/2006A

Thursday, January 14, 2010

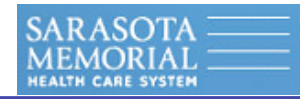

## **Miscellaneous Information**

• If cleaning is required, you may either use alcohol, a <u>damp</u> cloth with a soapy solution or a 10% bleach wipe (to disinfect). <u>Do not saturate the meter</u>.

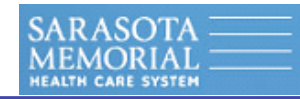

### **Miscellaneous Information**

• If cleaning is required, you may either use alcohol, a <u>damp</u> cloth with a soapy solution or a 10% bleach wipe (to disinfect). <u>Do not saturate the meter</u>.

• For isolation patients, cover the meter with a hazardous waste plastic bag and follow the current infection control policy.

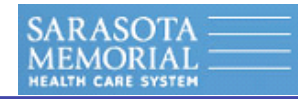

### **Miscellaneous Information**

• If cleaning is required, you may either use alcohol, a <u>damp</u> cloth with a soapy solution or a 10% bleach wipe (to disinfect). <u>Do not saturate the meter</u>.

• For isolation patients, cover the meter with a hazardous waste plastic bag and follow the current infection control policy.

• Make sure the meter is <u>dry after cleaning</u> before placing in the docking station.
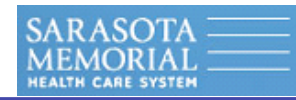

• If cleaning is required, you may either use alcohol, a <u>damp</u> cloth with a soapy solution or a 10% bleach wipe (to disinfect). <u>Do not saturate the meter</u>.

• For isolation patients, cover the meter with a hazardous waste plastic bag and follow the current infection control policy.

• Make sure the meter is <u>dry after cleaning</u> before placing in the docking station.

• If a replacement meter is needed, please contact the laboratory or your point of care coordinator in the laboratory for a replacement. Roche will replace the meters, accessory boxes or docking stations at no charge.

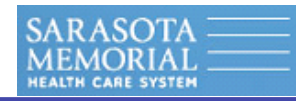

• If cleaning is required, you may either use alcohol, a <u>damp</u> cloth with a soapy solution or a 10% bleach wipe (to disinfect). <u>Do not saturate the meter</u>.

• For isolation patients, cover the meter with a hazardous waste plastic bag and follow the current infection control policy.

• Make sure the meter is <u>dry after cleaning</u> before placing in the docking station.

• If a replacement meter is needed, please contact the laboratory or your point of care coordinator in the laboratory for a replacement. Roche will replace the meters, accessory boxes or docking stations at no charge.

• The test strip expiration date is listed on the side of the vial. To ensure quality, tightly secure the lid on the strip vial after each use.

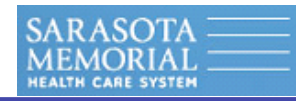

• If cleaning is required, you may either use alcohol, a <u>damp</u> cloth with a soapy solution or a 10% bleach wipe (to disinfect). <u>Do not saturate the meter</u>.

• For isolation patients, cover the meter with a hazardous waste plastic bag and follow the current infection control policy.

• Make sure the meter is <u>dry after cleaning</u> before placing in the docking station.

• If a replacement meter is needed, please contact the laboratory or your point of care coordinator in the laboratory for a replacement. Roche will replace the meters, accessory boxes or docking stations at no charge.

• The test strip expiration date is listed on the side of the vial. To ensure quality, tightly secure the lid on the strip vial after each use.

• Write the open and discard date on each new <u>bottle of glucose controls</u> (the discard date on <u>control bottles is 3 months after opened</u>).

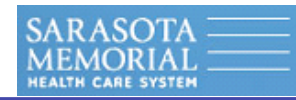

• If cleaning is required, you may either use alcohol, a <u>damp</u> cloth with a soapy solution or a 10% bleach wipe (to disinfect). <u>Do not saturate the meter</u>.

• For isolation patients, cover the meter with a hazardous waste plastic bag and follow the current infection control policy.

• Make sure the meter is <u>dry after cleaning</u> before placing in the docking station.

• If a replacement meter is needed, please contact the laboratory or your point of care coordinator in the laboratory for a replacement. Roche will replace the meters, accessory boxes or docking stations at no charge.

- The test strip expiration date is listed on the side of the vial. To ensure quality, tightly secure the lid on the strip vial after each use.
- Write the open and discard date on each new <u>bottle of glucose controls</u> (the discard date on <u>control bottles is 3 months after opened</u>).

• The meter should be stored in it's docking station when not in use to ensure battery recharging and timely downloading.

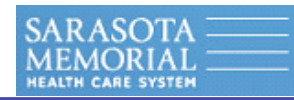

• If cleaning is required, you may either use alcohol, a <u>damp</u> cloth with a soapy solution or a 10% bleach wipe (to disinfect). <u>Do not saturate the meter</u>.

• For isolation patients, cover the meter with a hazardous waste plastic bag and follow the current infection control policy.

• Make sure the meter is <u>dry after cleaning</u> before placing in the docking station.

• If a replacement meter is needed, please contact the laboratory or your point of care coordinator in the laboratory for a replacement. Roche will replace the meters, accessory boxes or docking stations at no charge.

- The test strip expiration date is listed on the side of the vial. To ensure quality, tightly secure the lid on the strip vial after each use.
- Write the open and discard date on each new <u>bottle of glucose controls</u> (the discard date on <u>control bottles is 3 months after opened</u>).
- The meter should be stored in it's docking station when not in use to ensure battery recharging and timely downloading.
- When using arterial samples, make sure the lines are properly flushed before dosing the test strip.

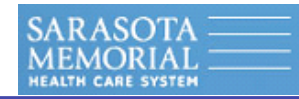

• If cleaning is required, you may either use alcohol, a <u>damp</u> cloth with a soapy solution or a 10% bleach wipe (to disinfect). <u>Do not saturate the meter</u>.

• For isolation patients, cover the meter with a hazardous waste plastic bag and follow the current infection control policy.

• Make sure the meter is <u>dry after cleaning</u> before placing in the docking station.

• If a replacement meter is needed, please contact the laboratory or your point of care coordinator in the laboratory for a replacement. Roche will replace the meters, accessory boxes or docking stations at no charge.

• The test strip expiration date is listed on the side of the vial. To ensure quality, tightly secure the lid on the strip vial after each use.

• Write the open and discard date on each new <u>bottle of glucose controls</u> (the discard date on <u>control bottles is 3 months after opened</u>).

• The meter should be stored in it's docking station when not in use to ensure battery recharging and timely downloading.

• When using arterial samples, make sure the lines are properly flushed before dosing the test strip.

• Acceptable hematocrit range for glucose testing with the Roche Comfort Curve test strip is 20-65% for results less than 200 mg/dl and 20-55% for results over 200 mg/dl.

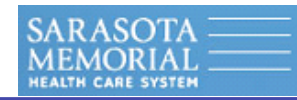

• If cleaning is required, you may either use alcohol, a <u>damp</u> cloth with a soapy solution or a 10% bleach wipe (to disinfect). <u>Do not saturate the meter</u>.

• For isolation patients, cover the meter with a hazardous waste plastic bag and follow the current infection control policy.

• Make sure the meter is <u>dry after cleaning</u> before placing in the docking station.

• If a replacement meter is needed, please contact the laboratory or your point of care coordinator in the laboratory for a replacement. Roche will replace the meters, accessory boxes or docking stations at no charge.

• The test strip expiration date is listed on the side of the vial. To ensure quality, tightly secure the lid on the strip vial after each use.

• Write the open and discard date on each new <u>bottle of glucose controls</u> (the discard date on <u>control bottles is 3 months after opened</u>).

• The meter should be stored in it's docking station when not in use to ensure battery recharging and timely downloading.

• When using arterial samples, make sure the lines are properly flushed before dosing the test strip.

• Acceptable hematocrit range for glucose testing with the Roche Comfort Curve test strip is 20-65% for results less than 200 mg/dl and 20-55% for results over 200 mg/dl.

 Infusion therapy solutions that contain maltose (such as human immunoglobulin solutions) and peritoneal dialysis solutions containing icodextrin (e.g. Baxter EXTRANEAL™) cause overestimation of glucose results – use the main laboratory.

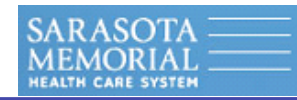

• If cleaning is required, you may either use alcohol, a <u>damp</u> cloth with a soapy solution or a 10% bleach wipe (to disinfect). <u>Do not saturate the meter</u>.

• For isolation patients, cover the meter with a hazardous waste plastic bag and follow the current infection control policy.

• Make sure the meter is <u>dry after cleaning</u> before placing in the docking station.

• If a replacement meter is needed, please contact the laboratory or your point of care coordinator in the laboratory for a replacement. Roche will replace the meters, accessory boxes or docking stations at no charge.

• The test strip expiration date is listed on the side of the vial. To ensure quality, tightly secure the lid on the strip vial after each use.

• Write the open and discard date on each new <u>bottle of glucose controls</u> (the discard date on <u>control bottles is 3 months after opened</u>).

• The meter should be stored in it's docking station when not in use to ensure battery recharging and timely downloading.

• When using arterial samples, make sure the lines are properly flushed before dosing the test strip.

• Acceptable hematocrit range for glucose testing with the Roche Comfort Curve test strip is 20-65% for results less than 200 mg/dl and 20-55% for results over 200 mg/dl.

 Infusion therapy solutions that contain maltose (such as human immunoglobulin solutions) and peritoneal dialysis solutions containing icodextrin (e.g. Baxter EXTRANEAL™) cause overestimation of glucose results – use the main laboratory.

• Never attempt to replace the battery (it is rechargeable).

**ACCU-CHEK®** Inform Training

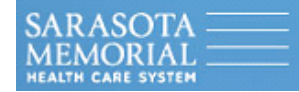

## **Meter Troubleshooting Tips**

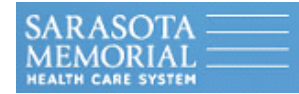

*Tips regarding docking and un-docking the meter:* 

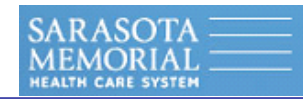

*Tips regarding docking and un-docking the meter:* 

• Whenever you dock the meter, you should <u>see a box</u> around "Transmitting" for 15 to 45 seconds (after that you will see a box around either "Connecting" or "Idle").

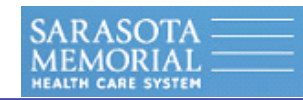

*Tips regarding docking and un-docking the meter:* 

- Whenever you dock the meter, you should <u>see a box</u> around "Transmitting" for 15 to 45 seconds (after that you will see a box around either "Connecting" or "Idle").
- You may dock a meter in <u>ANY</u> functional docking station that is connected to the network.

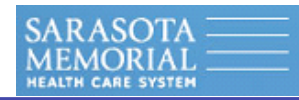

*Tips regarding docking and un-docking the meter:* 

- Whenever you dock the meter, you should <u>see a box</u> around "Transmitting" for 15 to 45 seconds (after that you will see a box around either "Connecting" or "Idle").
- You may dock a meter in <u>ANY</u> functional docking station that is connected to the network.
- When the meter is docked, always make sure the <u>green light on the docking station is on</u>. If it is blinking, immediately remove the meter to make sure the meter and/or the base are not wet from cleaning. If they are wet, promptly dry them.

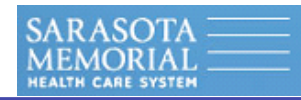

*Tips regarding docking and un-docking the meter:* 

- Whenever you dock the meter, you should <u>see a box</u> around "Transmitting" for 15 to 45 seconds (after that you will see a box around either "Connecting" or "Idle").
- You may dock a meter in <u>ANY</u> functional docking station that is connected to the network.
- When the meter is docked, always make sure the <u>green light on the docking station is on</u>. If it is blinking, immediately remove the meter to make sure the meter and/or the base are not wet from cleaning. If they are wet, promptly dry them.

### If you have any issues with the meter not responding, you may reset the meter. TO RESET THE ACCU-CHEK INFORM METER:

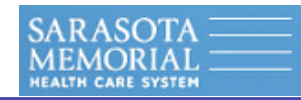

*Tips regarding docking and un-docking the meter:* 

- Whenever you dock the meter, you should <u>see a box</u> around "Transmitting" for 15 to 45 seconds (after that you will see a box around either "Connecting" or "Idle").
- You may dock a meter in <u>ANY</u> functional docking station that is connected to the network.
- When the meter is docked, always make sure the <u>green light on the docking station is on</u>. If it is blinking, immediately remove the meter to make sure the meter and/or the base are not wet from cleaning. If they are wet, promptly dry them.

If you have any issues with the meter not responding, you may reset the meter. TO RESET THE ACCU-CHEK INFORM METER:

• Turn the meter over. Locate the small hole on the bottom right side of the ACCU-CHEK Inform meter (on the battery cover).

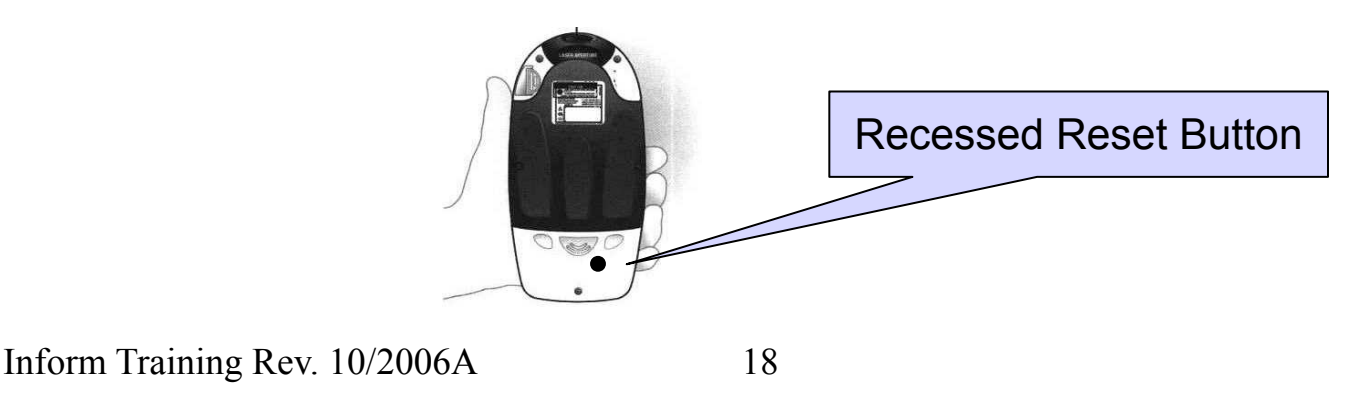

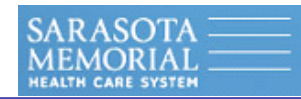

*Tips regarding docking and un-docking the meter:* 

- Whenever you dock the meter, you should <u>see a box</u> around "Transmitting" for 15 to 45 seconds (after that you will see a box around either "Connecting" or "Idle").
- You may dock a meter in <u>ANY</u> functional docking station that is connected to the network.
- When the meter is docked, always make sure the <u>green light on the docking station is on</u>. If it is blinking, immediately remove the meter to make sure the meter and/or the base are not wet from cleaning. If they are wet, promptly dry them.

If you have any issues with the meter not responding, you may reset the meter. TO RESET THE ACCU-CHEK INFORM METER:

- Turn the meter over. Locate the small hole on the bottom right side of the ACCU-CHEK Inform meter (on the battery cover).
- Insert the blue pin from a Roche Safe-T-Pro lancet and push the "recessed reset button" for about 1 second.

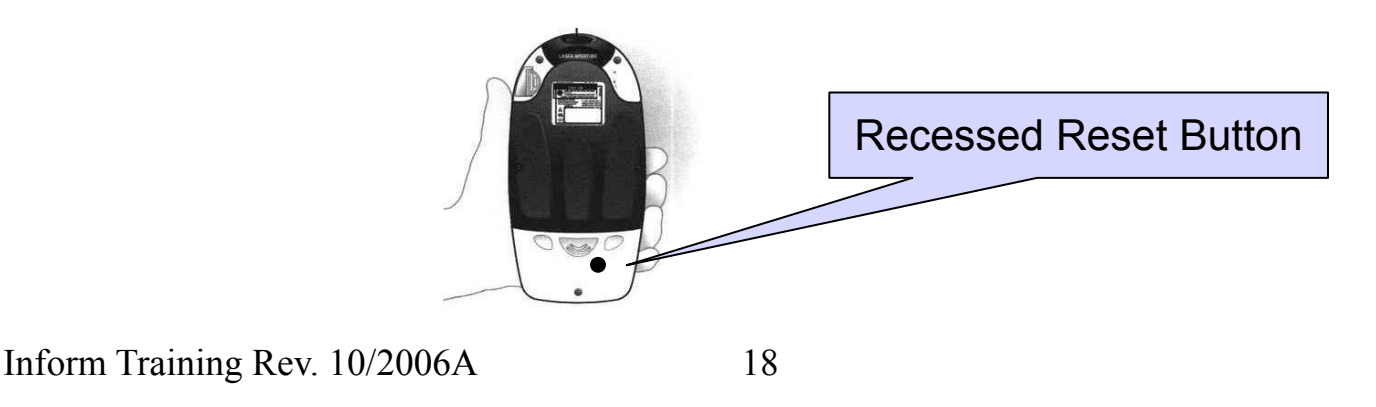

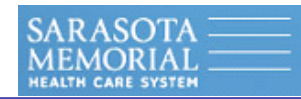

*Tips regarding docking and un-docking the meter:* 

- Whenever you dock the meter, you should <u>see a box</u> around "Transmitting" for 15 to 45 seconds (after that you will see a box around either "Connecting" or "Idle").
- You may dock a meter in <u>ANY</u> functional docking station that is connected to the network.
- When the meter is docked, always make sure the <u>green light on the docking station is on</u>. If it is blinking, immediately remove the meter to make sure the meter and/or the base are not wet from cleaning. If they are wet, promptly dry them.

### If you have any issues with the meter not responding, you may reset the meter. TO RESET THE ACCU-CHEK INFORM METER:

- Turn the meter over. Locate the small hole on the bottom right side of the ACCU-CHEK Inform meter (on the battery cover).
- Insert the blue pin from a Roche Safe-T-Pro lancet and push the "recessed reset button" for about 1 second.
- The "Palm" logo will appear on the screen and the meter will restart. <u>You should not lose any</u> patient data by resetting the meter.

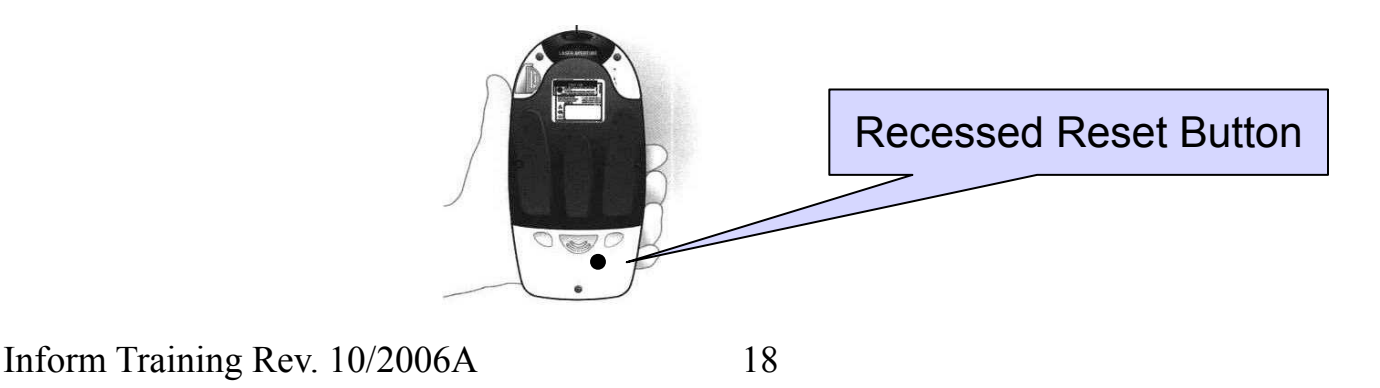

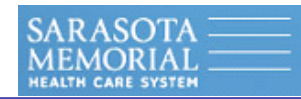

*Tips regarding docking and un-docking the meter:* 

- Whenever you dock the meter, you should <u>see a box</u> around "Transmitting" for 15 to 45 seconds (after that you will see a box around either "Connecting" or "Idle").
- You may dock a meter in <u>ANY</u> functional docking station that is connected to the network.
- When the meter is docked, always make sure the <u>green light on the docking station is on</u>. If it is blinking, immediately remove the meter to make sure the meter and/or the base are not wet from cleaning. If they are wet, promptly dry them.

### If you have any issues with the meter not responding, you may reset the meter. TO RESET THE ACCU-CHEK INFORM METER:

- Turn the meter over. Locate the small hole on the bottom right side of the ACCU-CHEK Inform meter (on the battery cover).
- Insert the blue pin from a Roche Safe-T-Pro lancet and push the "recessed reset button" for about 1 second.
- The "Palm" logo will appear on the screen and the meter will restart. <u>You should not lose any</u> patient data by resetting the meter.
- The meter will tell you it has been reset, then ask you to verify the date and time. <u>YOU MUST</u> <u>DOCK THE METER IN A WORKING DOCKING STATION IF THE DATE/TIME ARE INCORRECT</u>.

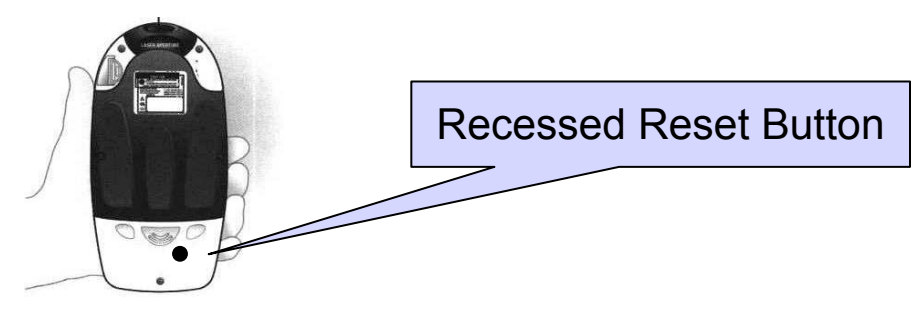